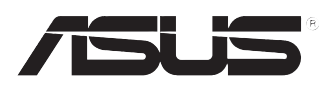

### ASUS Desktop PC BM6AF (MD570), BM1AF e BP1AF (SD570) Manuale utente

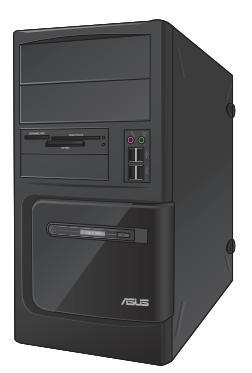

**BM6AF (MD570)** 

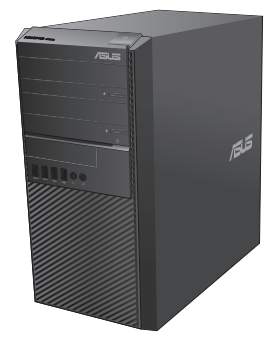

BM1AF

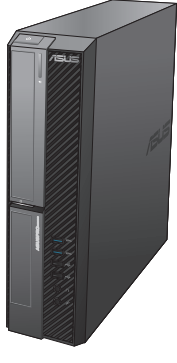

**BP1AF (SD570)** 

19084 Prima edizione Febbraio 2014

#### **INFORMAZIONI SUL COPYRIGHT**

Copyright © 2014 ASUSTeK Computer, Inc.

Tutti i diritti riservati.

Nessuna parte di questo manuale, compresi i prodotti e i software in esso descritti, può essere riprodotta, trasmessa, trascritta, archiviata in un sistema di recupero o tradotta in alcuna lingua, in alcuna forma e in alcun modo, fatta eccezione per la documentazione conservata dall'acquirente a scopi di backup, senza l'espressa autorizzazione scritta di ASUSTEK COMPUTER INC. ("ASUS").

ASUS FORNISCE QUESTO MANUALE "COSÌ COM'È" SENZA GARANZIA DI ALCUN TIPO, ESPLICITA O IMPLICITA, INCLUDENDO SENZA LIMITAZIONE LE GARANZIE O CONDIZIONI IMPLICITE DI COMMERCIABILITÀ O IDONEITÀ AD UN PARTICOLARE SCOPO.

IN NESSUN CASO ASUS, I SUOI DIRIGENTI, FUNZIONARI, IMPIEGATI O DISTRIBUTORI SONO RESPONSABILI PER QUALSIASI DANNO INDIRETTO, PARTICOLARE, ACCIDENTALE O CONSEGUENTE (COMPRESI DANNI DERIVANTI DA PERDITA DI PROFITTO, PERDITA DI CONTRATTI, PERDITA D'USO O DI DATI, INTERRUZIONE DELL'ATTIVITÀ E SIMILI), ANCHE SE ASUS È STATA AVVISATA DELLA POSSIBILITÀ CHE TALI DANNI SI POSSANO VERIFICARE IN SEGUITO A QUALSIASI DIFETTO O ERRORE NEL PRESENTE MANUALE O NEL PRODOTTO.

I prodotti e nomi delle aziende che compaiono in questo manuale possono essere marchi registrati o diritti d'autore delle rispettive aziende, o meno, e sono usati a solo scopo identificativo o illustrativo, a beneficio dell'utente, senza alcuna intenzione di violazione dei diritti di alcun soggetto.

LE SPECIFICHE E LE INFORMAZIONI CONTENUTE IN QUESTO MANUALE SONO FORNITE A SOLO USO INFORMATIVO E SONO SOGGETTE A CAMBIAMENTI IN QUALSIASI MOMENTO, SENZA PREAVVISO, E NON POSSONO ESSERE INTERPRETATE COME UN IMPEGNO DA PARTE DI ASUS. ASUS NON SI ASSUME ALCUNA RESPONSABILITÀ E NON SI FA CARICO DI NESSUN ERRORE O INESATTEZZA CHE POSSA COMPARIRE IN QUESTO MANUALE COMPRESI I PRODOTTI E I SOFTWARE DESCRITTI AL SUO INTERNO.

#### CONDIZIONI E LIMITI DI COPERTURA DELLA GARANZIA SUL PRODOTTO

Le condizioni di garanzia variano a seconda del tipo di prodotto e sono specificatamente indicate nel Certificato di Garanzia allegato cui si fa espresso rinvio.

Inoltre, la garanzia stessa, non è valida in caso di danni o difetti dovuti ai seguenti fattori: (a) uso non idoneo, funzionamento o manutenzione impropri inclusi, senza limitazioni, e l'utilizzo del prodotto con una finalità diversa da quella conforme alle istruzioni fornite da ASUSTEK COMPUTER INC. in merito all'idoneità di utilizzo e alla manutenzione; (b) installazione o utilizzo del prodotto in modo non conforme agli standard tecnici o di sicurezza vigenti nell'Area Economica Europea e in Svizzera; (c) collegamento a rete di alimentazione con tensione non corretta; (d) utilizzo del prodotto con accessori di terzi, prodotti o dispositivi ausiliari o periferiche; (e) tentativo di riparazione effettuato da una qualunque terza parte diversa dai centri di assistenza ASUSTEK COMPUTER INC. autorizzati; (f) incidenti, fulmini, acqua, incendio o qualsiasi altra causa il cui controllo non dipenda da ASUSTEK COMPUTER INC.; abuso, negligenza o uso commerciale.

La Garanzia non è valida per l'assistenza tecnica o il supporto per l'utilizzo del Prodotto compreso l'utilizzo dell'hardware o del software. L'assistenza e il supporto disponibili (se previsti) nonchè le spese e gli altri termini relativi all'assistenza e al supporto (se previsti) verranno specificati nella documentazione destinata al cliente fornita a corredo del prodotto.È responsabilità dell'utente, prima ancora di richiedere l'assistenza, effettuare il backup dei contenuti presenti sul Prodotto, inclusi i dati archiviati o il software installato.

ASUSTEK COMPUTER INC. non è in alcun modo responsabile per qualsiasi danno, perdita di programmi, dati o altre informazioni archiviate su qualsiasi supporto o parte del prodotto per il quale viene richiesta l'assistenza; ASUSTEK COMPUTER INC. non è in alcun modo responsabile delle conseguenze di tali danni o perdite, incluse quelle di attività, in caso di malfunzionamento di sistema, errori di programmi o perdite di dati.

È responsabilità dell'utente, prima ancora di richiedere l'assistenza, eliminare eventuali funzioni, componenti, opzioni, modifiche e allegati non coperti dalla Garanzia prima di far pervenire il prodotto a un centro servizi ASUSTEK COMPUTER INC. ASUSTEK COMPUTER INC. non è in alcun modo responsabile di qualsiasi perdita o danno ai componenti sopra descritti.

ASUSTeK COMPUTER INC. non è in alcun modo responsabile di eliminazioni, modifiche o alterazioni ai contenuti presenti sul Prodotto compresi eventuali dati o applicazioni prodottesi durante le procedure di riparazione del Prodotto stesso. Il Prodotto verrà restituito all'utente con la configurazione originale di vendita, in base alle disponibilità di software a magazzino.

#### LICENZA SOFTWARE

I prodotti ASUS possono essere corredati da software, secondo la tipologia del prodotto. I software, abbinati ai prodotti, sono in versione "OEM": il software OEM viene concesso in licenza all'utente finale come parte integrante del prodotto; ciò significa che non può essere trasferito ad altri sistemi hardware e che, in caso di rottura, di furto o in ogni altra situazione che lo renda inutilizzabile anche la possibilità di utilizzare il prodotto OEM viene compromessa. Chiunque acquisti, unitamente al prodotto, un software OEM è tenuto ad osservare i termini e le condizioni del contratto di licenza tra il proprietario del software e l'utente finale, denominato"EULA" (End User Licence Agreement), visualizzato a video durante la fase di installazione del software stesso. Si avvisa che l'accettazione, da parte dell'utente, delle condizioni dell'EULA ha luogo al momento dell'installazione del software stesso.

#### **ASSISTENZA E SUPPORTO**

Visitate il nostro sito multi-lingua al seguente indirizzo: http://support.asus.com/ contact/contact.aspx?SLanguage=en-us

#### Indice

| Comunicazioni                      | 6  |
|------------------------------------|----|
| Informazioni sulla sicurezza       | 9  |
| Note e messaggi del manuale        | 10 |
| Dove trovare maggiori informazioni | 10 |
| Contenuto della confezione         | 11 |

#### Capitolo 1

#### Per iniziare

| Benvenuti!                     | 12 |
|--------------------------------|----|
| Conoscete il vostro computer   | 12 |
| Installazione del computer     | 24 |
| Accendere/spegnere il computer | 29 |

#### Capitolo 2

#### Connessione di dispositivi al vostro computer

| Collegamento di un dispositivo di archiviazione USB | 30 |
|-----------------------------------------------------|----|
| Collegamento di microfono e altoparlanti            | 31 |

#### Capitolo 3

#### Utilizzo del computer

| Postura corretta durante l'utilizzo del Desktop PC                 | .36 |
|--------------------------------------------------------------------|-----|
| Uso del lettore ottico                                             | .37 |
| Configurare l'accesso alle porte USB usando il BIOS                | .38 |
| Configurare le opzioni di sicurezza per l'hard disk usando il BIOS | .39 |

#### Capitolo 4

| Connessione a Internet      |    |
|-----------------------------|----|
| Connessione a reti cablate4 | 10 |
| Capitolo 5                  |    |
| Risoluzione dei problemi    |    |
| Risoluzione dei problemi4   | 14 |

#### Appendice

#### Windows<sup>®</sup> 7 / Windows<sup>®</sup> 8.1 Manuale utente

#### Capitolo 1

#### Nozioni di base su Windows® 7

| Procedura di inizializzazione                   | 54 |
|-------------------------------------------------|----|
| Informazioni sul Desktop di Windows® 7          | 55 |
| Gestione di file e cartelle                     | 57 |
| Ripristino del sistema                          | 59 |
| Protezione del computer                         | 60 |
| Accedere a Guida e supporto tecnico di Windows® | 61 |

#### Capitolo 2

#### Nozioni di base su Windows<sup>®</sup> 8.1

| Procedura di inizializzazione               | 62 |
|---------------------------------------------|----|
| Schermata di blocco di Windows® 8.1         | 62 |
| Usare l'interfaccia utente Windows®         | 63 |
| Nozioni di base sulle applicazioni Windows® | 66 |
| Altri tasti di scelta rapida                | 71 |
| Spegnimento del Desktop PC                  | 72 |
| Attivazione della modalità di Sospensione   | 72 |
| Entrare nelle impostazioni del BIOS         | 73 |

#### Capitolo 3

#### Altre funzioni di Windows<sup>®</sup> 7 / Windows<sup>®</sup> 8.1

| Rimozione di un dispositivo di archiviazione USB         | 74 |
|----------------------------------------------------------|----|
| Configurare le impostazioni di risoluzione dello schermo | 75 |
| Configurazione della connessione ad Internet             | 76 |
| Ripristino del vostro sistema                            | 85 |
|                                                          |    |

#### Contatti ASUS

#### Comunicazioni

#### Servizio di ritiro e riciclaggio ASUS

Il programma di ritiro e riciclaggio dei prodotti ASUS deriva dal costante impegno aziendale a raggiungere i più elevati standard di protezione ambientale. ASUS crede, infatti, di poter fornire soluzioni in grado di riciclare in modo responsabile non soltanto i prodotti, le batterie e le altre componenti elettroniche, ma anche i materiali utilizzati per l'imballaggio. Per informazioni dettagliate sulle modalità di riciclaggio nei vari paesi visitate la pagina: http://csr.asus.com/english/Takeback.htm.

#### **Comunicazione REACH**

Nel rispetto del regolamento REACH (Registration, Evaluation, Authorisation and Restriction of Chemicals) le sostanze chimiche contenute nei prodotti ASUS sono state pubblicate sul sito web ASUS REACH: http://csr.asus.com/english/REACH.htm

#### **Dichiarazione FCC (Federal Communications Commission)**

Questo dispositivo rispetta i requisiti indicati nel regolamento FCC - Parte 15. Il funzionamento è soggetto alle seguenti due condizioni:

- Questo apparecchio non può provocare interferenze dannose
- Questo dispositivo accetta qualsiasi interferenza comprese quelle che potrebbero causare un comportamento indesiderato.

I collaudi ai quali è stato sottoposto questo apparecchio ne dimostrano la conformità ai limiti stabiliti per i dispositivi digitali di classe B, come indicato dal paragrafo 15 delle norme FCC. Questi limiti sono stati definiti per offrire una ragionevole protezione contro le interferenze dannose quando l'apparecchio viene usato in ambienti residenziali. Questo apparecchio genera, usa e può emettere energia in radiofrequenza e, se non viene installato e utilizzato come indicato nel manuale d'uso, può provocare interferenze dannose alle comunicazioni radio. Non è tuttavia possibile garantire che non si verifichino interferenze in casi particolari. Se questo apparecchio causasse interferenze dannose alla ricezione di programmi radiofonici e televisivi, fatto verificabile spegnendo e riaccendendo l'apparecchio stesso, consigliamo all'utente di provare a correggere l'interferenza in uno o più dei seguenti modi:

- Riorientate o riposizionate l'antenna ricevente.
- Aumentate la distanza tra il dispositivo e il ricevitore.
- Collegate l'apparecchio ad una diversa presa di corrente in modo che apparecchio e ricevitore si trovino su circuiti diversi.
- Consultate, per richiedere assistenza, il rivenditore o un tecnico radio/TV qualificato.

L'utilizzo di cavi schermati per la connessione tra il monitor e la scheda video è necessario per assicurare conformità alle regolamentazioni FCC. Eventuali modifiche o cambiamenti, non espressamente approvati dall'autorità responsabile per l'omologazione, potrebbero invalidare il diritto dell'utente all'utilizzo di questo apparecchio.

#### Avvertenza sulla batteria agli ioni di Litio

**ATTENZIONE:** Pericolo di esplosione se la batteria è sostituita in modo errato. Sostituite solo con un tipo uguale, o equivalente, consigliato dal produttore. Smaltite le batterie usate attenendovi alle istruzioni fornite dal produttore.

#### Dichiarazione di conformità IC per il Canada

Conforme alle specifiche canadesi ICES-003 Classe B. Il presente dispositivo è conforme allo standard RSS210 Industry Canada. Questo dispositivo Classe B soddisfa tutti i requisiti delle normative canadesi relative ai dispositivi che causano interferenze.

Il presente dispositivo è conforme agli standard RSS esenti da licenza di Industry Canada. Il funzionamento è subordinato alle seguenti due condizioni: (1) questo dispositivo non causa interferenze dannose, (2) questo dispositivo accetta qualsiasi interferenza ricevuta comprese quelle che potrebbero causare un comportamento indesiderato.

Cut appareil numérique de la Classe B est conforme à la norme NMB-003 du Canada.

Cet appareil numérique de la Classe B respecte toutes les exigences du Règlement sur le matériel brouilleur du Canada.

Cet appareil est conforme aux normes CNR exemptes de licence d'Industrie Canada. Le fonctionnement est soumis aux deux conditions suivantes :

(1) cet appareil ne doit pas provoquer d'interférences et

(2) cet appareil doit accepter toute interférence, y compris celles susceptibles de provoquer un fonctionnement non souhaité de l'appareil.

#### Dichiarazione del Ministero delle Comunicazioni Canadese

Questo dispositivo digitale non supera i limiti di Classe B relativi alle emissioni di disturbi radio per apparecchiature digitali stabiliti nel regolamento sulle interferenze radio del Ministero delle Comunicazioni Canadese.

Questo apparecchio digitale di Classe B è conforme alle norme canadesi ICES-003.

#### VCCI: Dichiarazione di conformità del Giappone

#### Dichiarazione di Classe B VCCI

情報処理装置等電波障害自主規制について この装置は、情報処理装置等電波障害自主規制協議会(VCCI)の基準に基づくクラスB情報技術装置 です。この装置は家庭環境で使用されることを目的としていますが、この装置がラジオやテレビジ ヨン受信機に近接して使用されると、受信障害を引き起こすことがあります。

取扱説明書に従って正しい取り扱いをして下さい。

#### KC: Avvertenza per la Corea

B급 기기 (가정용 방송통신기자재) 이 기기는 가정용(B급) 전자파적합기기로서 주로 가정에서 사용하는 것을 목적으로 하며,모든 지역에서 사용할 수 있습니다.

\*당해 무선설비는 전파혼신 가능성이 있으므로 인명안전과 관련된 서비스는 할 수 없습 니다.

#### Avvisi sulle apparecchiature RF

#### CE: Dichiarazione di conformità CE

L'apparecchiatura è conforme ai requisiti di esposizione RF 1999/519/CE, raccomandazioni del Consiglio del 12 luglio 1999, relativi alla limitazione dell'esposizione della popolazione ai campi elettromagnetici (0 - 300 Ghz). Questo dispositivo wireless è conforme alla direttiva R&TTE.

#### Utilizzo in modalità Wireless

L'utilizzo di questo dispositivo è limitato agli ambienti interni quando si sta utilizzando la banda di frequenze compresa tra i 5.15 e i 5.25 GHz.

#### Dichiarazione per l'esposizione a RF

La potenza irradiata in uscita di questo dispositivo wireless è inferiore ai limiti di esposizione consentiti dall'FCC. Tuttavia si consiglia di utilizzare l'apparecchiatura wireless in modo tale da ridurre il potenziale di contatto con il corpo durante il normale funzionamento.

#### **Conformità wireless Bluetooth FCC**

Le antenne utilizzate per questo trasmettitore non devono essere collocate insieme né funzionare in concomitanza con altre antenne o trasmettitori che siano in qualche modo soggetti a regolamentazione FCC.

#### **Dichiarazione Bluetooth Industry Canada**

Questo dispositivo Classe B soddisfa tutti i requisiti delle normative canadesi relative ai dispositivi che causano interferenze.

Cet appareil numérique de la Class B respecte toutes les exigences du Règlement sur le matériel brouilleur du Canada.

#### **BSMI: Taiwan Wireless Statement**

```
無線設備的警告聲明
```

```
經型式認證合格之低功率射頻電機,非經許可,公司、商號或使用者均不得擅自變更射頻、加
大功率或變更原設計之特性及功能,低功率射頻電機之使用不得影響飛航安全及干擾合法通信;
經發現有干擾現象時,應立即停用,並改善至無干擾時方得鐵鑽使用。前項合法通信指依電信
法規定作業之無線通信。低功率射頻電機須忍受合法通信或工業、科學及醫療用電波輻射性電
機設備之干擾。
```

於 5.25GHz 至 5.35GHz 區域內操作之 無線設備的警告聲明

工作頻率 5.250 ~ 5.350GHz 該頻段限於室內使用。

#### **Japan RF Equipment Statement**

この製品は、周波数帯域5.15~5.35GHzで動作しているときは、屋内においてのみ使用可能です。

#### **KC (RF Equipment)**

대한민국 규정 및 준수 방통위고시에 따른 고지사항 해당 무선설비는 운용 중 전파혼신 가능성이 있음, 이 기기는 인명안전과 관련된 서비스에 사용할 수 없습니다.

#### Informazioni sulla sicurezza

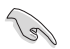

Scollegate il cavo d'alimentazione prima di effettuare la pulizia del vostro Desktop PC. Utilizzate una spugna pulita, o un panno antistatico, bagnati con una soluzione composta da un detergente non abrasivo e alcune gocce di acqua tiepida, quindi asciugate con un panno asciutto.

- NON disponete su superfici stabili o irregolari. Contattate il servizio clienti se lo chassis è stato danneggiato.
- NON esponete allo sporco o ad ambienti polverosi. NON operate durante fughe di gas.
- NON riponete oggetti sopra e NON infilate alcun oggetto all'interno del vostro Desktop PC.
- NON esponete a forti campi magnetici o elettrici.
- NON esponete a liquidi, pioggia o umidità. NON usate il modem durante i temporali.
- Avviso di sicurezza della batteria: NON gettate la batteria nel fuoco. NON create cortocircuiti tra i contatti. NON disassemblate la batteria.
- Usate guesto prodotto in ambienti la cui temperatura sia compresa tra 0°C (32°F) e 35°C (95°F).
- NON coprite le prese d'aria del Desktop PC per evitare che il sistema si surriscaldi.
- NON utilizzate cavi di alimentazione, accessori o periferiche danneggiate.
- Per prevenire il rischio di scosse elettriche scollegate il cavo di alimentazione dalla presa di corrente prima di spostare il sistema.
- Chiedete consulenza a personale qualificato prima di usare una prolunga o un adattatore di alimentazione. Questi dispositivi possono interrompere il circuito della messa a terra.
- Assicuratevi che la vostra fornitura elettrica domestica sia impostata sul corretto voltaggio. Se non siete sicuri del voltaggio delle prese di corrente della vostra abitazione contattate il vostro fornitore di energia elettrica.
- Se la presa di corrente è danneggiata non tentate di ripararla da soli. Contattate un tecnico qualificato o il vostro rivenditore.

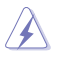

Parti pericolose in movimento. Il Desktop PC deve essere spento prima di una qualsiasi operazione di manutenzione o assistenza. La sostituzione delle ventole di raffreddamento deve essere eseguita solamente da personale tecnico qualificato.

#### AVVISO PARTI PERICOLOSE IN MOVIMENTO

ATTENZIONE: Tenete le dita, o altre parti del corpo, lontane dalle parti in movimento.

#### Note e messaggi del manuale

Per assicurarvi di portare a termine le varie operazioni nel modo corretto vi consigliamo di prendere nota dei sequenti simboli che saranno usati in questo manuale.

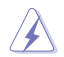

ATTENZIONE/PERICOLO: Messaggio contenente informazioni utili per prevenire lesioni a voi stessi durante il completamento di un'operazione.

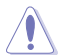

**ATTENZIONE:** Messaggio contenente informazioni utili per prevenire danni alle componenti durante il completamento di un'operazione.

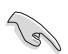

**IMPORTANTE:** Messaggio contenente informazioni che DOVETE seguire durante il completamento di un'operazione.

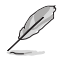

**NOTA:** Messaggio contenente informazioni aggiuntive e suggerimenti per completare un'operazione.

#### Dove trovare maggiori informazioni

Fate riferimento alle seguenti fonti per ulteriori informazioni e per aggiornamenti sui prodotti e sul software.

#### Sito web ASUS

Il sito web ASUS fornisce informazioni aggiornate sui prodotti hardware e software. Fate riferimento al sito web ASUS: **www.asus.com**.

#### Supporto tecnico locale ASUS

Visitate il sito web ASUS al seguente indirizzo: http://support.asus.com/contact per ottenere informazioni su come contattare il supporto tecnico locale.

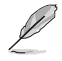

Il manuale utente si trova nella seguente cartella del vostro PC:

C:\Programmi (x86)\ASUS\eManual

#### Contenuto della confezione

| ALL DE LE DE LE DE |                            |                                  |  |
|----------------------------------------------------------------------------------------------------|----------------------------|----------------------------------|--|
| ASUS Desktop PC                                                                                                    | Tastiera x1                | Mouse x1                         |  |
|                                                                                                    | 0                          | 0                                |  |
| Cavo di alimentazione x1                                                                                                    | DVD di supporto x1         | DVD di ripristino (opzionale) x1 |  |
| 0                                                                                                    | Installation Guide         | Warranty                         |  |
| Software Nero Burning ROM<br>DVD x1 (opzionale)                                                                                                    | Guida all'installazione x1 | Certificato di garanzia x1       |  |

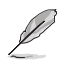

Contattate il vostro rivenditore nel caso in cui uno di questi articoli sia danneggiato o
mancante.

I componenti sono illustrati in questa figura a scopo indicativo. Le specifiche reali del prodotto
potrebbero variare a seconda del modello.

# Capitolo 1

#### **Benvenuti!**

Vi ringraziamo per aver acquistato l'ASUS Desktop PC!

L'ASUS Desktop PC offre prestazioni all'avanguardia, affidabilità senza compromessi e utility a misura d'uomo. Tutti questi valori sono racchiusi in un sistema incredibilmente moderno ed elegante.

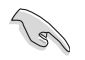

Leggete il certificato di garanzia ASUS prima di installare il vostro Desktop PC.

#### Conoscete il vostro computer

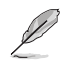

Le immagini hanno scopo puramente illustrativo. Le porte, la loro posizione e lo chassis possono variare a seconda del modello.

#### **Pannello anteriore**

#### BM6AF (MD570)

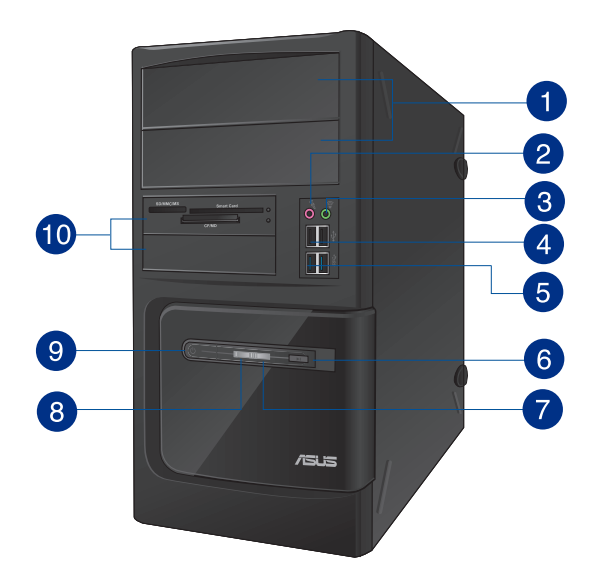

2 x Alloggiamenti 5.25 pollici per le unità ottiche. Questi alloggiamenti possono contenere unità ottiche da 5.25 pollici come, ad esempio, i drive DVD-ROM / CD-RW / DVD-RW.

2

1

Porta microfono (Rosa). Usate questa porta per connettere un microfono.

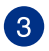

4

**Porta cuffie (Verde chiaro).** Usate questa porta per connettere cuffie o altoparlanti (configurazione a 2 canali).

**Porte USB 2.0.** Le porte USB (Universal Serial Bus) 2.0 forniscono connessione con i dispositivi USB 2.0 come mouse, stampanti, scanner, videocamere, PDA e altri dispositivi compatibili.

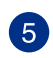

**Porte USB 3.0.** Le porte USB (Universal Serial Bus) 3.0 forniscono connessione con i dispositivi USB 3.0 come mouse, stampanti, scanner, videocamere, PDA e altri dispositivi compatibili.

- NON collegate tastiere o mouse alle porte USB 3.0 durante l'installazione del sistema operativo Windows<sup>®</sup>.
- A causa delle limitazioni del controller USB 3.0 i dispositivi USB 3.0 possono essere utilizzati soltanto in ambiente Windows<sup>®</sup> e dopo l'installazione dei driver USB 3.0.
- I dispositivi USB 3.0 possono essere utilizzati unicamente per archiviazione dati.
- Per ottimizzare le prestazioni collegate i vostri dispositivi USB 3.0 alle porte USB 3.0.

Pulsante di reset. Premete questo pulsante per riavviare il vostro computer.

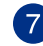

6

LED HDD. Questo indicatore si illumina quando il sistema sta utilizzando l'hard disk.

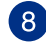

LED alimentazione. Questo LED si illumina quando accendete il computer.

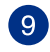

Pulsante di accensione/spegnimento. Premete questo pulsante per accendere il vostro computer.

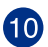

2 x Alloggiamenti 3.5 pollici. Questi alloggiamenti da 3.5 pollici possono contenere hard disk da 3.5 pollici o lettori di schede di memoria.

#### BM1AF

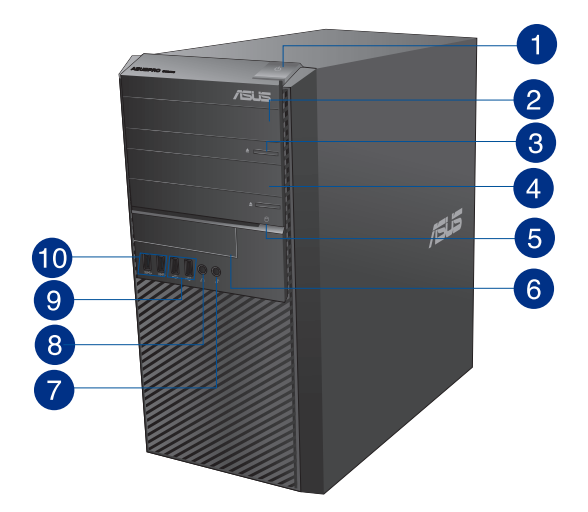

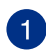

Pulsante di accensione/spegnimento. Premete questo pulsante per accendere il vostro computer.

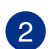

Alloggiamento 5.25 pollici per unità ottiche. Questo alloggiamento può contenere un'unità ottica da 5.25 pollici come, ad esempio, un drive DVD-ROM / CD-RW / DVD-RW.

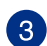

Pulsante di espulsione dell'unità ottica. Premete questo pulsante per espellere il vassoio dell'unità ottica.

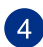

Alloggiamento unità ottica (libero). Vi permette di installare un'unita ottica addizionale.

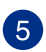

LED HDD. Questo indicatore si illumina quando il sistema sta utilizzando l'hard disk.

6

**Alloggiamento 3.5 pollici.** Questo alloggiamento da 3.5 pollici può contenere un hard disk da 3.5 pollici o un lettore di schede di memoria.

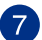

Microfono. Usate questa porta per connettere un microfono.

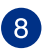

**Porta cuffie.** Usate questa porta per connettere cuffie o altoparlanti (configurazione a 2 canali).

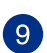

**Porte USB 2.0.** Le porte USB (Universal Serial Bus) 2.0 forniscono connessione con i dispositivi USB 2.0 come mouse, stampanti, scanner, videocamere, PDA e altri dispositivi compatibili.

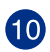

**Porte USB 3.0.** Le porte USB (Universal Serial Bus) 3.0 forniscono connessione con i dispositivi USB 3.0 come mouse, stampanti, scanner, videocamere, PDA e altri dispositivi compatibili.

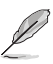

- NON collegate tastiere o mouse alle porte USB 3.0 durante l'installazione del sistema operativo Windows<sup>®</sup>.
- A causa delle limitazioni del controller USB 3.0 i dispositivi USB 3.0 possono essere utilizzati soltanto in ambiente Windows<sup>®</sup> e dopo l'installazione dei driver USB 3.0.
- I dispositivi USB 3.0 possono essere utilizzati unicamente per archiviazione dati.
- Per ottimizzare le prestazioni collegate i vostri dispositivi USB 3.0 alle porte USB 3.0.

#### BP1AF (SD570)

1

3

4

5

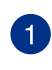

2

3

4

Pulsante di accensione/spegnimento. Premete questo pulsante per accendere il vostro computer.

9

8

Pulsante di espulsione dell'unità ottica. Premete questo pulsante per espellere il vassoio dell'unità ottica.

Alloggiamento 5.25 pollici per unità ottiche. Questo alloggiamento può contenere un'unità ottica da 5.25 pollici come, ad esempio, un drive DVD-ROM / CD-RW / DVD-RW.

LED HDD. Questo indicatore si illumina quando il sistema sta utilizzando l'hard disk.

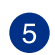

**Porte USB 3.0.** Le porte USB (Universal Serial Bus) 3.0 forniscono connessione con i dispositivi USB 3.0 come mouse, stampanti, scanner, videocamere, PDA e altri dispositivi compatibili.

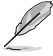

- NON collegate tastiere o mouse alle porte USB 3.0 durante l'installazione del sistema operativo Windows<sup>®</sup>.
- A causa delle limitazioni del controller USB 3.0 i dispositivi USB 3.0 possono essere utilizzati soltanto in ambiente Windows<sup>®</sup> e dopo l'installazione dei driver USB 3.0.
- I dispositivi USB 3.0 possono essere utilizzati unicamente per archiviazione dati.
- Per ottimizzare le prestazioni collegate i vostri dispositivi USB 3.0 alle porte USB 3.0.

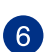

**Porte USB 2.0.** Le porte USB (Universal Serial Bus) 2.0 forniscono connessione con i dispositivi USB 2.0 come mouse, stampanti, scanner, videocamere, PDA e altri dispositivi compatibili.

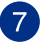

**Alloggiamento 3.5 pollici.** Questo alloggiamento da 3.5 pollici può contenere un hard disk da 3.5 pollici o un lettore di schede di memoria.

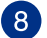

Microfono. Usate questa porta per connettere un microfono.

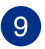

**Porta cuffie.** Usate questa porta per connettere cuffie o altoparlanti (configurazione a 2 canali).

#### **Pannello posteriore**

#### BM6AF (MD570) e BM61AF

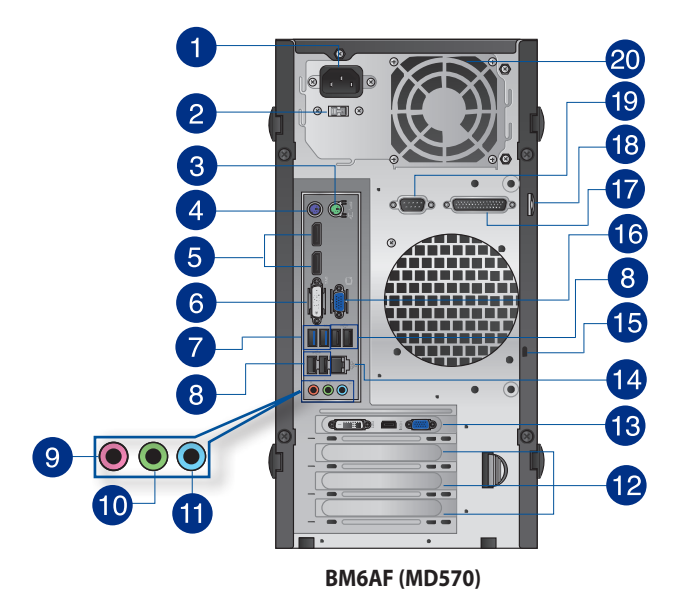

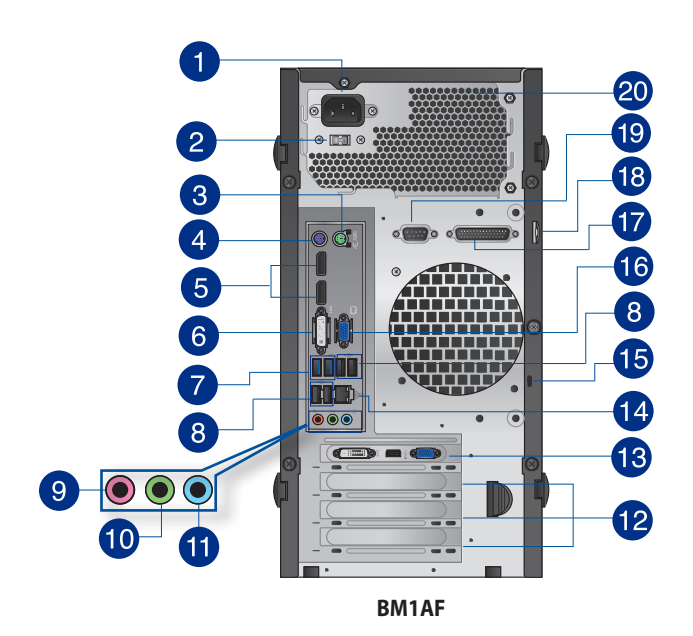

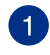

Porta di alimentazione. Inserite il cavo di alimentazione in questa porta.

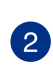

Interruttore di selezione voltaggio. Usate questo selettore per impostare il voltaggio in ingresso appropriato a seconda della vostra fornitura elettrica. Se il voltaggio fornito nella vostra area è 100-127V impostate il valore 115V. Se il voltaggio fornito nella vostra area è 200-240V impostate il valore 230V.

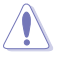

Un'impostazione errata di questo parametro danneggerà gravemente il sistema!

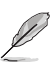

Gli alimentatori certificati 80 Plus non dispongono di un selettore per il voltaggio.

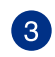

Porta PS/2 per il mouse (verde). Questa porta permette il collegamento di un mouse PS/2.

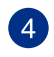

**Porta PS/2 per la tastiera (viola).** Questa porta permette il collegamento di una tastiera PS/2.

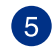

**DisplayPort.** Usate queste porte per la connessione di un monitor o di un sistema Home-Theater.

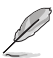

Il segnale DisplayPort non può essere convertito in DVI o HDMI.

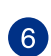

**Porta DVI-I.** Questa porta fornisce segnale a qualsiasi dispositivo compatibile DVI-I ed è compatibile con lo standard HDCP utilizzato da HD DVD, Blu-ray e altri dispositivi che riproducono contenuti protetti.

7

**Porte USB 3.0.** Le porte USB (Universal Serial Bus) 3.0 forniscono connessione con i dispositivi USB 3.0 come mouse, stampanti, scanner, videocamere, PDA e altri dispositivi compatibili.

- NON collegate tastiere o mouse alle porte USB 3.0 durante l'installazione del sistema operativo Windows<sup>®</sup>.
- A causa delle limitazioni del controller USB 3.0 i dispositivi USB 3.0 possono essere utilizzati soltanto in ambiente Windows<sup>®</sup> e dopo l'installazione dei driver USB 3.0.
- I dispositivi USB 3.0 possono essere utilizzati unicamente per archiviazione dati.
- Per ottimizzare le prestazioni collegate i vostri dispositivi USB 3.0 alle porte USB 3.0.

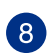

**Porte USB 2.0.** Le porte USB (Universal Serial Bus) 2.0 forniscono connessione con i dispositivi USB 2.0 come mouse, stampanti, scanner, videocamere, PDA e altri dispositivi compatibili.

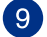

Porta microfono (Rosa). Usate questa porta per connettere un microfono.

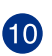

**Porta line out (Verde chiaro)**. Usate questa porta per connettere cuffie o altoparlanti (configurazione a 2 canali). Nelle configurazioni 4.1, 5.1 o 7.1 questa porta fornisce l'uscita per gli altoparlanti frontali.

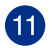

**Porta line in (Azzurro)**. Usate questa porta per connettervi a lettori di cassette, CD, DVD o ad altre sorgenti audio.

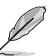

Consultate la seguente tabella della configurazione audio per conoscere la funzione delle porte audio in una configurazione 2.1, 4.1, 5.1 o 7.1.

#### Configurazione altoparlanti 2.1, 4.1, 5.1 o 7.1

| Colore della porta                    | Cuffie /<br>Altoparlanti 2.1 | Altoparlanti 4.1                  | Altoparlanti 5.1                  | Altoparlanti 7.1                  |
|---------------------------------------|------------------------------|-----------------------------------|-----------------------------------|-----------------------------------|
| Azzurro (Pannello<br>posteriore)      | Line in                      | Uscita altoparlanti<br>posteriori | Uscita altoparlanti<br>posteriori | Uscita altoparlanti<br>posteriori |
| Verde chiaro (Pannello<br>posteriore) | Uscita                       | Uscita altoparlanti<br>anteriori  | Uscita altoparlanti<br>anteriori  | Uscita altoparlanti<br>anteriori  |
| Rosa (Pannello<br>posteriore)         | Ingresso microfono           | Ingresso microfono                | Centrale/Subwoofer                | Centrale/<br>Subwoofer            |
| Pannello anteriore                    | -                            | -                                 | -                                 | Uscita altoparlanti<br>laterali   |

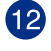

**Sportelli per slot di espansione.** Rimuovete lo sportello dello slot di espansione quando dovete installare una scheda di espansione.

Scheda video ASUS (su modelli selezionati). Le uscite di questa scheda video opzionale ASUS possono variare a seconda del modello.

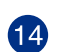

Porta LAN (RJ-45). Questa porta vi permette di stabilire una connessione Gigabit ad una rete locale (LAN) tramite un hub di rete.

#### Descrizione dei LED presenti sulla porta LAN

| LED Attività/Connessione |                       | LED Velocità |                        |
|--------------------------|-----------------------|--------------|------------------------|
| Stato                    | Descrizione           | Stato        | Descrizione            |
| OFF                      | Non connesso          | OFF          | Connessione a 10 Mbps  |
| ARANCIONE                | Connesso              | ARANCIONE    | Connessione a 100 Mbps |
| LAMPEGGIANTE             | Trasferimento<br>dati | VERDE        | Connessione a 1 Gbps   |

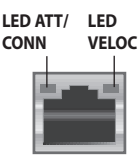

Porta LAN

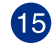

**Foro di sicurezza Kensington**<sup>•</sup>. Il foro di sicurezza Kensington<sup>•</sup> permette di mettere al sicuro il vostro PC tramite l'utilizzo di prodotti di sicurezza Kensington<sup>•</sup> compatibili.

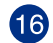

**Porta VGA.** La porta VGA vi permette di collegare il Desktop PC ad un dispositivo compatibile con lo standard VGA come un monitor o un proiettore.

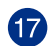

**Porta parallela (opzionale).** Questa porta permette la connessione di dispositivi con interfaccia parallela come stampanti, scanner o altro.

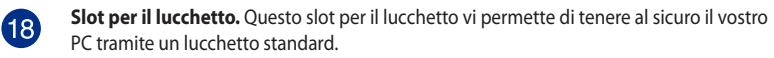

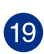

**Porta seriale (opzionale).** Questa porta permette il collegamento di dispositivi con interfaccia seriale.

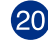

Prese d'aria. Queste prese d'aria permettono la ventilazione.

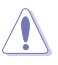

NON ostruite le prese d'aria dello chassis. Assicuratevi di fornire sempre un'adeguata ventilazione al vostro Desktop PC.

#### BP1AF (SD570)

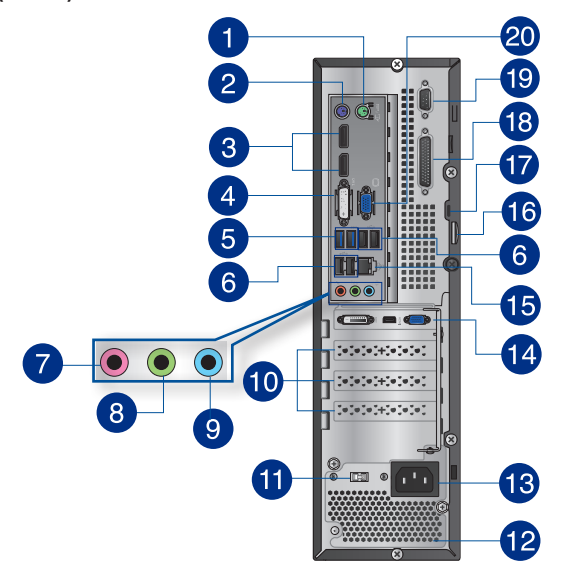

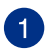

2

Porta PS/2 per il mouse (verde). Questa porta permette il collegamento di un mouse PS/2.

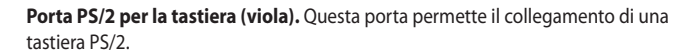

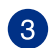

**DisplayPort.** Usate questa porta per la connessione di un monitor o di un sistema Home-Theater.

Il segnale DisplayPort non può essere convertito in DVI o HDMI.

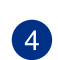

**Porta DVI-I.** Questa porta fornisce segnale a qualsiasi dispositivo compatibile DVI-I ed è compatibile con lo standard HDCP utilizzato da HD DVD, Blu-ray e altri dispositivi che riproducono contenuti protetti.

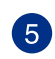

**Porte USB 3.0.** Le porte USB (Universal Serial Bus) 3.0 forniscono connessione con i dispositivi USB 3.0 come mouse, stampanti, scanner, videocamere, PDA e altri dispositivi compatibili.

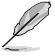

 NON collegate tastiere o mouse alle porte USB 3.0 durante l'installazione del sistema operativo Windows<sup>®</sup>.

- A causa delle limitazioni del controller USB 3.0 i dispositivi USB 3.0 possono essere utilizzati soltanto in ambiente Windows<sup>®</sup> e dopo l'installazione dei driver USB 3.0.
- I dispositivi USB 3.0 possono essere utilizzati unicamente per archiviazione dati.
- Per ottimizzare le prestazioni collegate i vostri dispositivi USB 3.0 alle porte USB 3.0.

6

**Porte USB 2.0.** Le porte USB (Universal Serial Bus) 2.0 forniscono connessione con i dispositivi USB 2.0 come mouse, stampanti, scanner, videocamere, PDA e altri dispositivi compatibili.

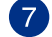

Porta microfono (Rosa). Usate questa porta per connettere un microfono.

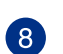

**Porta line out (Verde chiaro)**. Usate questa porta per connettere cuffie o altoparlanti (configurazione a 2 canali). Nelle configurazioni 4.1, 5.1 o 7.1 questa porta fornisce l'uscita per gli altoparlanti frontali.

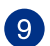

**Porta line in (Azzurro)**. Usate questa porta per connettervi a lettori di cassette, CD, DVD o ad altre sorgenti audio.

Consultate la seguente tabella della configurazione audio per conoscere la funzione delle porte audio in una configurazione 2.1, 4.1, 5.1 o 7.1.

#### Configurazione altoparlanti 2.1, 4.1, 5.1 o 7.1

| Colore della porta                    | Cuffie / Altoparlanti<br>2.1 | Altoparlanti 4.1                  | Altoparlanti 5.1                  | Altoparlanti 7.1                  |
|---------------------------------------|------------------------------|-----------------------------------|-----------------------------------|-----------------------------------|
| Azzurro (Pannello<br>posteriore)      | Line in                      | Uscita altoparlanti<br>posteriori | Uscita altoparlanti<br>posteriori | Uscita altoparlanti<br>posteriori |
| Verde chiaro (Pannello<br>posteriore) | Uscita                       | Uscita altoparlanti<br>anteriori  | Uscita altoparlanti<br>anteriori  | Uscita altoparlanti<br>anteriori  |
| Rosa (Pannello<br>posteriore)         | Ingresso microfono           | Ingresso microfono                | Centrale/Subwoofer                | Centrale/<br>Subwoofer            |
| Pannello anteriore                    | -                            | -                                 | -                                 | Uscita altoparlanti<br>laterali   |

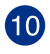

**Sportelli per slot di espansione.** Rimuovete lo sportello dello slot di espansione quando dovete installare una scheda di espansione.

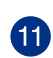

Interruttore di selezione voltaggio. Usate questo selettore per impostare il voltaggio in ingresso appropriato a seconda della vostra fornitura elettrica. Se il voltaggio fornito nella vostra area è 100-127V impostate il valore 115V. Se il voltaggio fornito nella vostra area è 200-240V impostate il valore 230V.

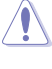

Un'impostazione errata di questo parametro danneggerà gravemente il sistema!

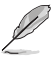

Gli alimentatori certificati 80 Plus non dispongono di un selettore per il voltaggio.

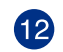

Prese d'aria. Queste prese d'aria permettono la ventilazione.

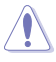

NON ostruite le prese d'aria dello chassis. Assicuratevi di fornire sempre un'adeguata ventilazione al vostro Desktop PC.

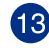

Porta di alimentazione. Inserite il cavo di alimentazione in questa porta.

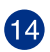

Scheda video ASUS (su modelli selezionati). Le uscite di questa scheda video opzionale ASUS possono variare a seconda del modello.

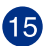

**Porta LAN (RJ-45).** Questa porta vi permette di stabilire una connessione Gigabit ad una rete locale (LAN) tramite un hub di rete.

#### Descrizione dei LED presenti sulla porta LAN

| LED Attività/Connessione |                       | LED Velocità |                        |
|--------------------------|-----------------------|--------------|------------------------|
| Stato                    | Descrizione           | Stato        | Descrizione            |
| OFF                      | Non connesso          | OFF          | Connessione a 10 Mbps  |
| ARANCIONE                | Connesso              | ARANCIONE    | Connessione a 100 Mbps |
| LAMPEGGIANTE             | Trasferimento<br>dati | VERDE        | Connessione a 1 Gbps   |

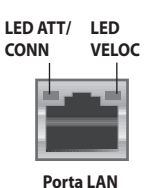

**Slot per il lucchetto.** Questo slot per il lucchetto vi permette di tenere al sicuro il vostro PC tramite un lucchetto standard.

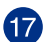

16

**Foro di sicurezza Kensington**<sup>®</sup>. Il foro di sicurezza Kensington<sup>®</sup> permette di mettere al sicuro il vostro PC tramite l'utilizzo di prodotti di sicurezza Kensington<sup>®</sup> compatibili.

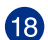

**Porta parallela (opzionale).** Questa porta permette la connessione di dispositivi con interfaccia parallela come stampanti, scanner o altro.

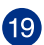

**Porta seriale (opzionale).** Questa porta permette il collegamento di dispositivi con interfaccia seriale.

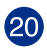

**Porta VGA.** La porta VGA vi permette di collegare il Desktop PC ad un dispositivo compatibile con lo standard VGA come un monitor o un proiettore.

#### Installazione del computer

Questa sezione vi guiderà nel collegamento dei principali dispositivi hardware come un monitor esterno, una tastiera, un mouse e il cavo di alimentazione al computer.

#### Utilizzare le uscite della scheda video dedicata

Collegate il vostro monitor all'uscita della scheda video.

#### Per collegare un monitor esterno alle uscite della scheda video:

- 1. Collegate un monitor VGA alla porta VGA, oppure un monitor DVI-I alla porta DVI-I o un monitor HDMI alla porta HDMI del pannello posteriore del vostro computer.
- 2. Collegate il monitor ad una fonte di alimentazione.

#### BM6AF (MD570)

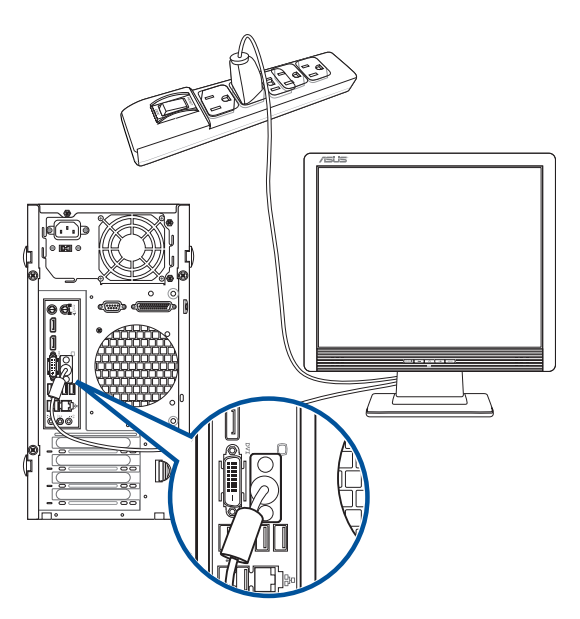

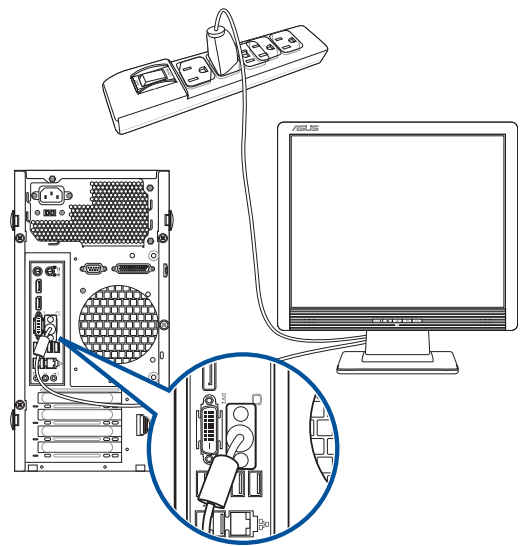

**BP1AF (SD570)** 

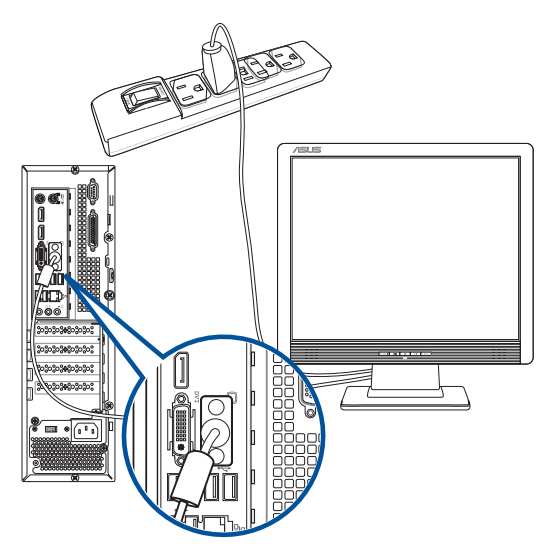

(r)

Se il vostro computer è dotato di una scheda video ASUS questa scheda video è impostata come dispositivo video principale nel BIOS. Quindi non vi resta che collegare un monitor ad una delle uscite della scheda video.

#### Collegamento di una tastiera USB e di un mouse USB

Collegate una tastiera USB e un mouse USB alle porte USB del pannello posteriore del vostro computer.

#### BM6AF (MD570)

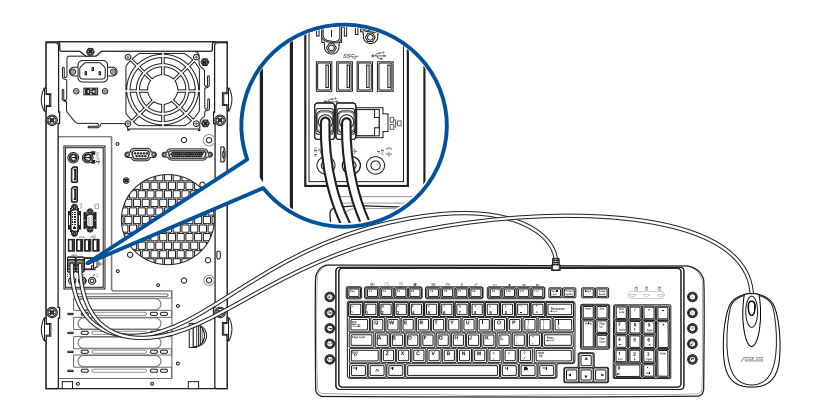

#### BM1AF

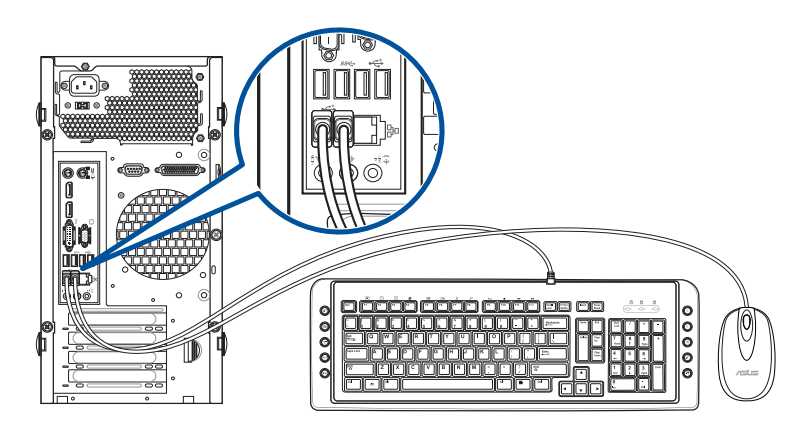

**ITALIANO** 

#### BP1AF (SD570)

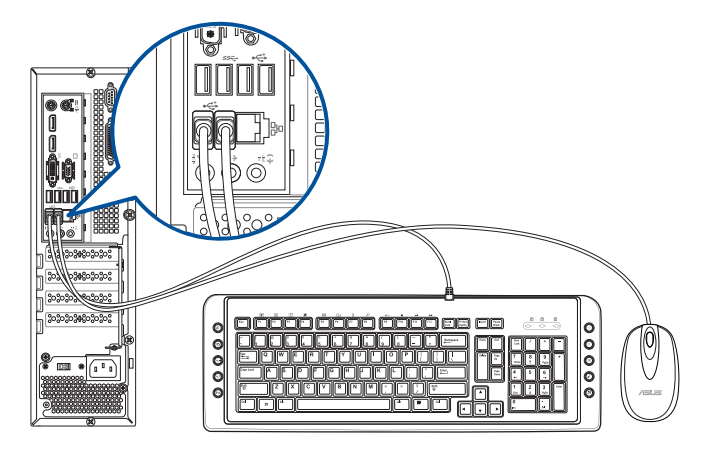

#### Collegamento dell'adattatore di alimentazione

#### Per collegare l'adattatore di alimentazione al Desktop PC:

- 1. Collegate il cavo di alimentazione all'adattatore di alimentazione.
- Collegate l'adattatore di alimentazione ad una presa di corrente che fornisca una tensione compresa nell'intervallo 100V~240V.
- Collegate il connettore di alimentazione alla relativa porta del pannello posteriore del vostro Desktop PC.

#### BM6AF (MD570)

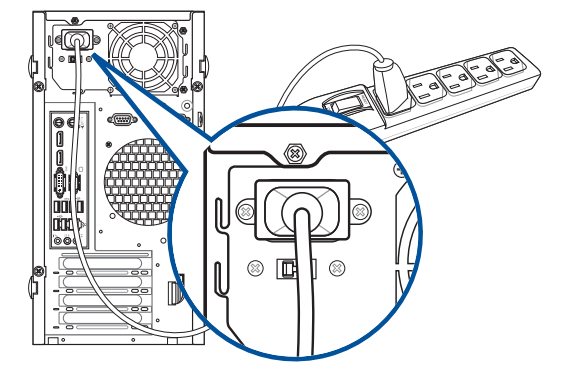

BM1AF

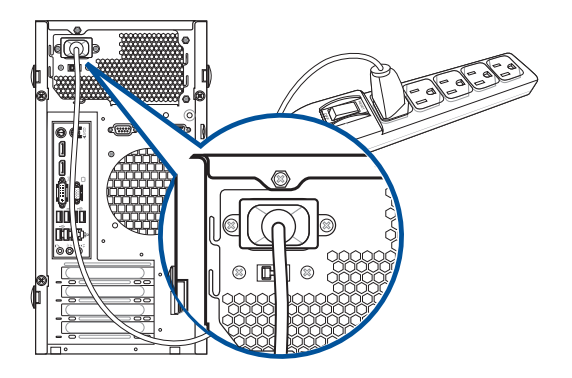

#### BP1AF (SD570)

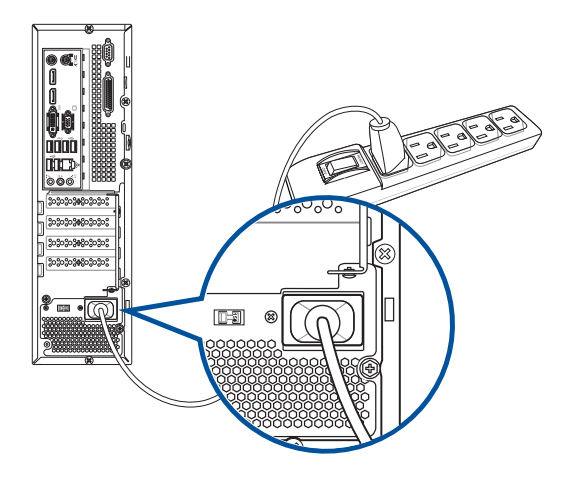

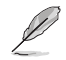

 Usate solamente l'adattatore di alimentazione che trovate nella confezione. L'utilizzo di altri adattatori potrebbe danneggiare il dispositivo.

- Specifiche adattatore di alimentazione:
  - Ingresso: 100-240VAC, 50~60Hz, 2.0A
  - Uscita: +19VDC, 6.32A

#### Accendere/spegnere il computer

Questa sezione indica come accendere/spegnere il computer dopo aver effettuato una corretta installazione.

#### Accensione del PC

#### Per accendere il computer:

- 1. Accendete il monitor.
- 2. Premete il pulsante di accensione/spegnimento.

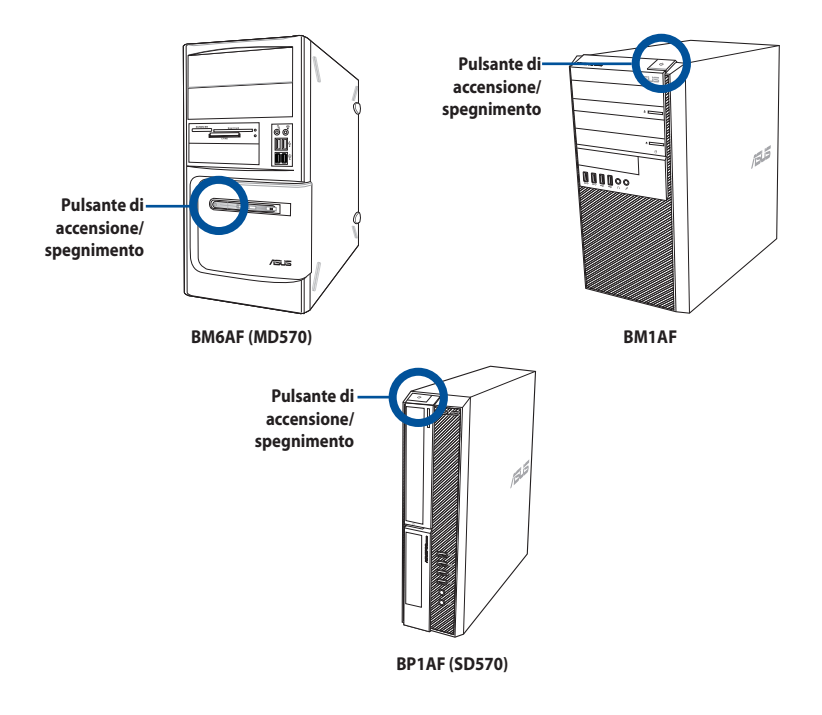

3. Aspettate fino a quando il sistema operativo non si è caricato completamente.

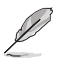

Per maggiori dettagli fate riferimento alla sezione *Spegnimento del Desktop PC*, nella parte relativa a Windows<sup>®</sup> 7 e Windows<sup>®</sup> 8.1, che trovate al fondo di questo manuale.

# **Capitolo 2**

#### Connessione di dispositivi al vostro computer

#### Collegamento di un dispositivo di archiviazione USB

Questo Desktop PC fornisce porte USB 2.0/1.1 e 3.0 nei pannelli anteriore e posteriore. Le porte USB vi permettono di collegare dispositivi USB, come i dispositivi di archiviazione.

#### Per connettere un dispositivo di archiviazione USB:

Inserite un dispositivo USB nella porta USB del vostro computer.

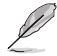

Potete abilitare o disabilitare le porte USB (2.0 e 3.0), anteriori e posteriori, tramite il BIOS. Per maggiori dettagli fate riferimento alla sezione *Configurare l'accesso alle porte USB usando il BIOS* del Capitolo 3 di questo manuale utente.

#### **Pannello anteriore**

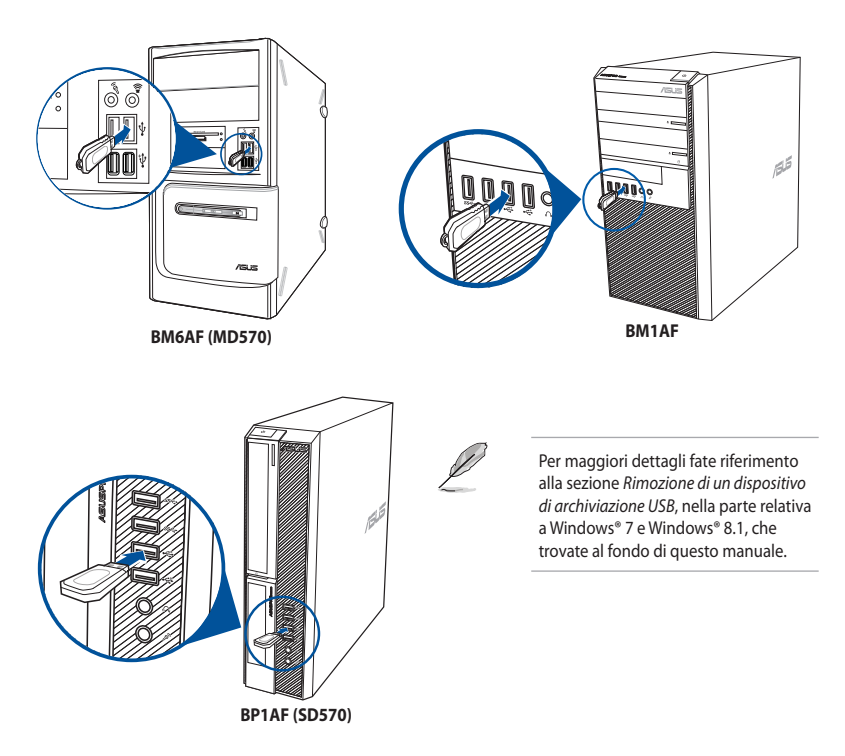

# ITALIANO

#### Collegamento di microfono e altoparlanti

Questo Desktop PC è dotato di porte per il microfono e per gli altoparlanti sia sul pannello anteriore, sia sul pannello posteriore. Le porte di uscita audio collocate sul pannello posteriore vi permettono di collegare altoparlanti stereo in configurazione 2.1, 4.1, 5.1 e 7.1.

#### Collegamento di cuffie e microfono

BM6AF (MD570)

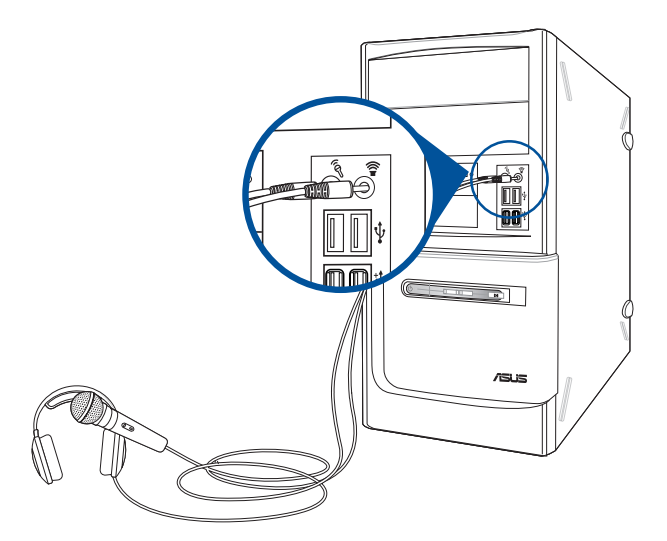

BM1AF

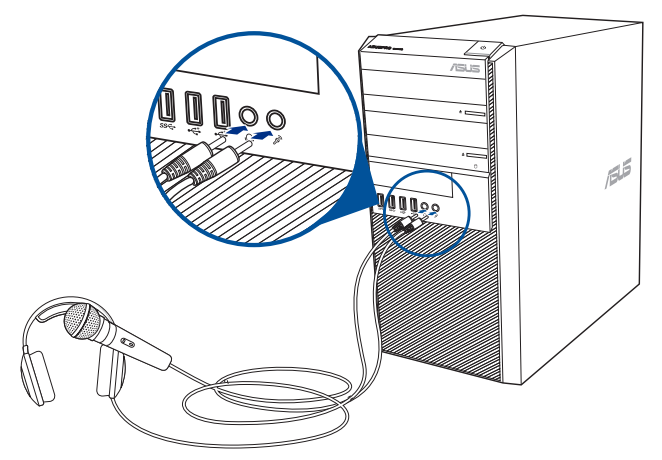

#### BP1AF (SD570)

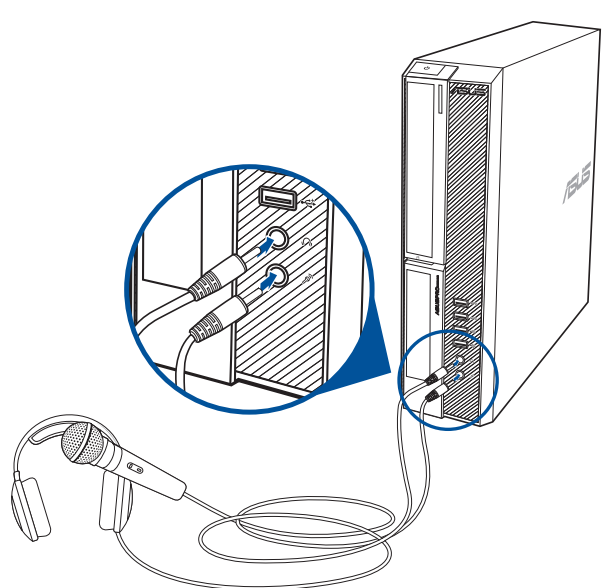

#### Collegamento di altoparlanti in configurazione 2.1

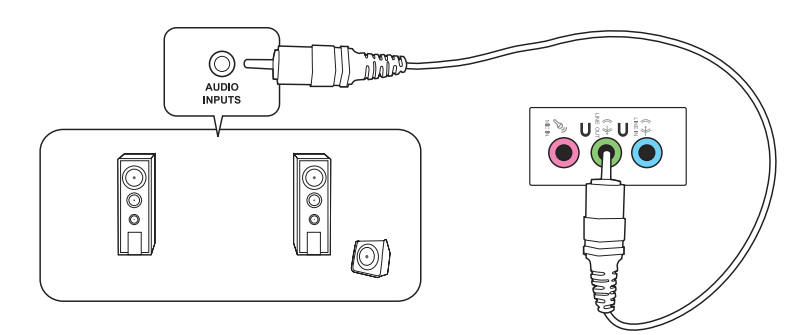

#### Collegamento di altoparlanti in configurazione 4.1

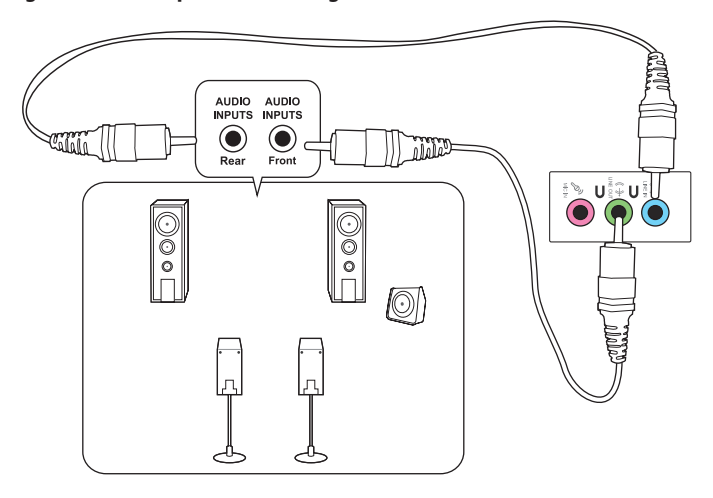

#### Collegamento di altoparlanti in configurazione 5.1

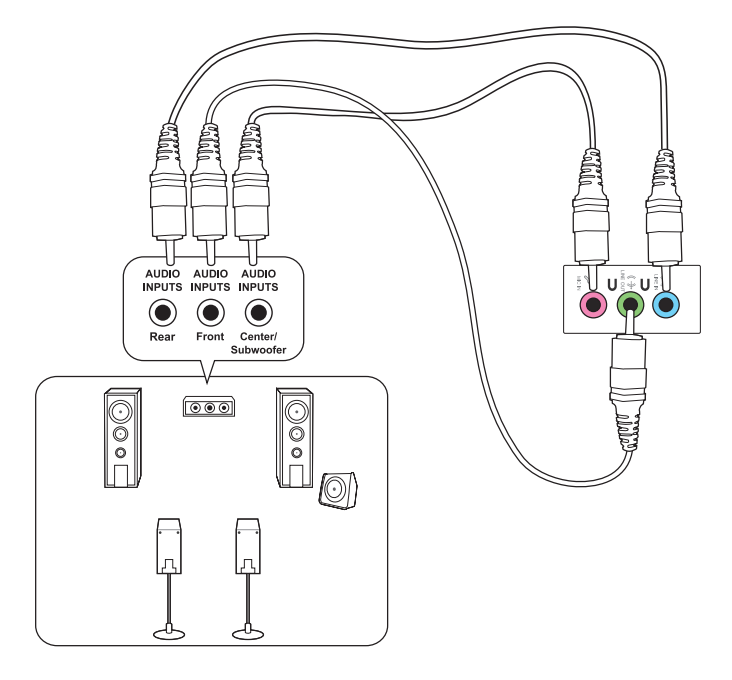

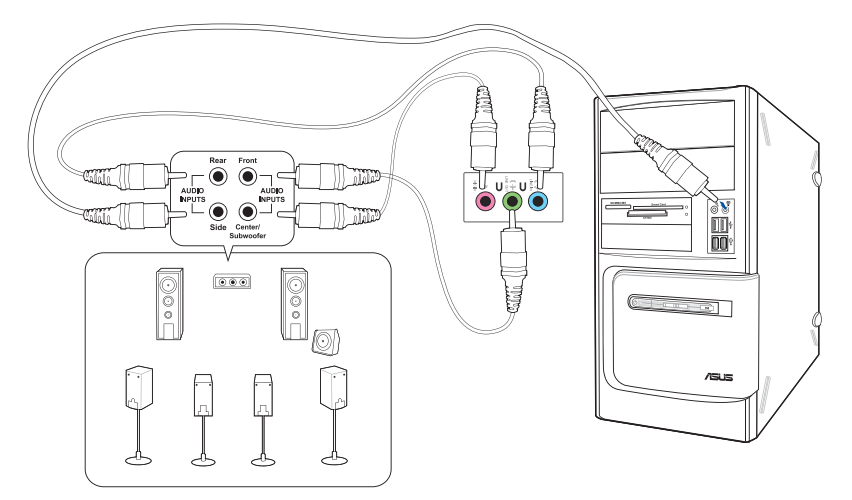

#### Collegamento di altoparlanti in configurazione 7.1

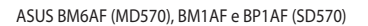

## Capitolo 3 Utilizzo del computer

### Postura corretta durante l'utilizzo del Desktop PC

Quando state usando il vostro Desktop PC, se mantenete la posizione corretta, potete evitare di sforzare i vostri polsi, le mani, le articolazioni o i muscoli. Questa sezione vi fornisce consigli su come evitare scomodità fisica e traumi dovuti all'uso, anche intenso, del vostro Desktop PC.

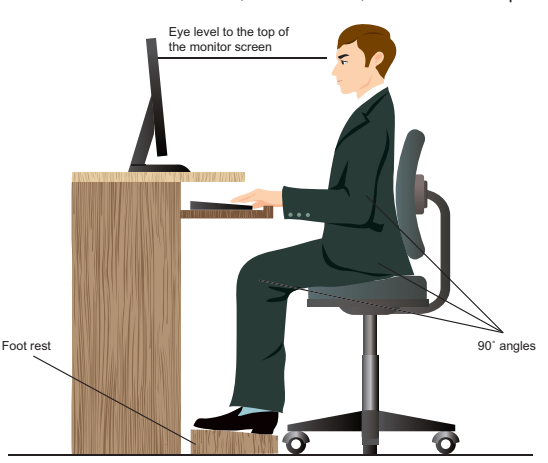

#### Per mantenere la corretta postura

- Posizionate la vostra sedia in modo che i vostri gomiti siano al livello, o leggermente più in alto, della tastiera per avere una posizione di digitazione confortevole.
- Regolate l'altezza della sedia in modo che le ginocchia siano leggermente più in alto dei fianchi in modo da poter rilassare la parte posteriore delle cosce. Se necessario utilizzate un poggiapiedi per alzare il livello delle ginocchia.
- Regolate la parte posteriore della sedia in modo che la base della colonna vertebrale sia ben supportata e la colonna stessa sia leggermente inclinata all'indietro.
- Sedetevi in posizione eretta con le ginocchia, i gomiti e le anche a circa 90° quando siete al PC.
- Posizionate il monitor direttamente di fronte a voi e regolatene l'altezza in modo che sia al di sotto del livello dei vostri occhi in modo tale che questi guardino leggermente verso il basso.
- Tenete il mouse vicino alla tastiera e, se necessario, usate un supporto per riposare i polsi e per ridurre la pressione su di essi quando state digitando.
- Usate il vostro Desktop PC in una zona adeguatamente illuminata e tenetelo lontano da bagliori come finestre o luce diretta del sole.
- Fate pause regolari durante l'utilizzo del vostro Desktop PC.
# Uso del lettore ottico

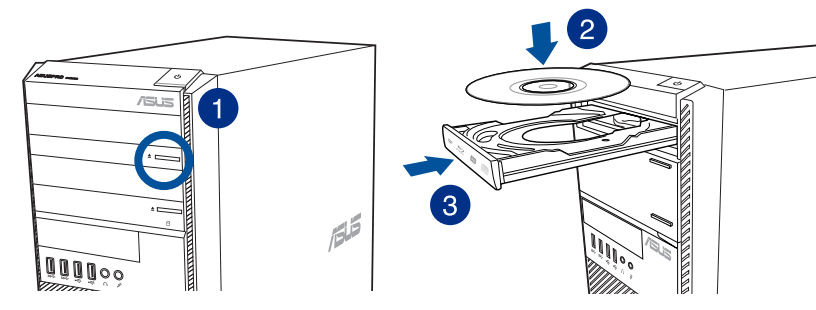

#### Inserimento di un disco ottico Per inserire un disco ottico:

- 1. Quando il sistema è acceso premete il tasto di espulsione elettronica nella parte bassa della cover del drive per aprire il vassoio.
- 2. Posizionate il disco con l'etichetta rivolta verso la parte opposta al vassoio del lettore ottico.
- 3. Spingete il vassoio delicatamente per chiudere il lettore ottico.
- 4. Selezionate un'opzione dalla finestra di AutoPlay per accedere ai vostri file.

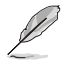

Se sul vostro computer avete disabilitato l'Autoplay potete accedere ai file presenti sul disco ottico in questo modo:

- Su Windows® 7 cliccate su Start > Computer e fate doppio click sull'icona del drive CD/ DVD.
- Su Windows<sup>®</sup> 8.1 posizionate il puntatore del mouse sull'angolo inferiore sinistro del Desktop di Windows quindi cliccate con il tasto destro sull'anteprima della schermata di Start. Dal menu popup cliccate su File Explorer (Esplora file) e poi fate doppio clic sull'icona del CD/DVD che volete aprire.

#### Rimozione di un disco ottico

#### Per rimuovere un disco ottico:

- 1. Quando il sistema è acceso potete aprire il vassoio in uno dei seguenti modi:
  - Premete il tasto di espulsione elettronica nella parte bassa della cover del drive.
  - Fate click con il tasto destro sull'icona del CD/DVD nella finestra Computer e poi selezionate Eject (Espelli).

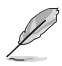

Per aprire la finestra **Computer** su Windows<sup>®</sup> 8.1 posizionate il puntatore del mouse nell'angolo inferiore sinistro del Desktop e poi fate click con il tasto destro sull'anteprima della schermata di Start. Dal menu pop-up selezionate **File Explorer (Esplora file)** per aprire la schermata **Computer**.

2. Rimuovete il disco dal vassoio.

# Configurare l'accesso alle porte USB usando il BIOS

Potete abilitare o disabilitare le porte USB (2.0 e 3.0), anteriori e posteriori, tramite il BIOS.

#### Per abilitare o disabilitare le porte USB (2.0 o 3.0) anteriori e posteriori:

- 1. Premete <Canc> durante l'avvio per entrare nella schermata di configurazione del BIOS.
- Dalla schermata di configurazione del BIOS cliccate su Advanced > USB Configuration > USB Single Port Control.
- 3. Selezionate le porte USB che volete abilitare o disabilitare.
- 4. Premete <Invio> per abilitare o disabilitare le porte USB selezionate.
- 5. Cliccate su Exit e selezionate Save Changes & Reset per salvare le modifiche che avete fatto.

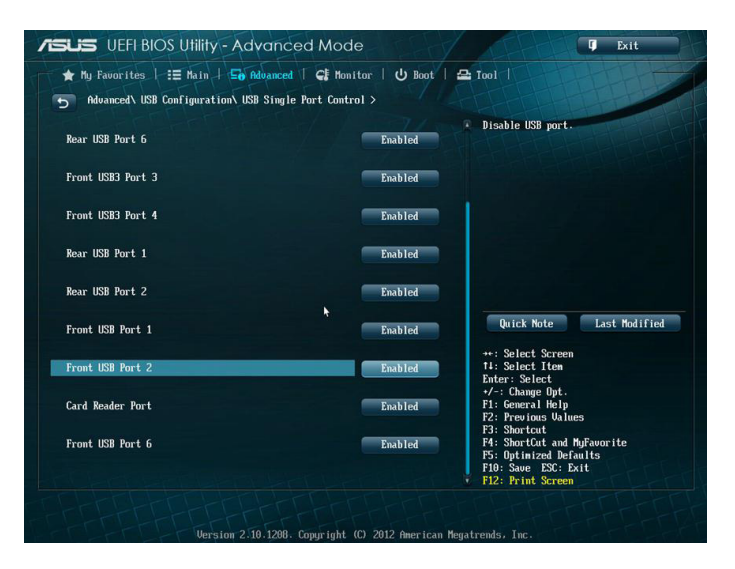

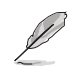

Fate riferimento al Capitolo 1 per conoscere la posizione delle porte USB.

# Configurare le opzioni di sicurezza per l'hard disk usando il BIOS

Potete impostare una password nel BIOS per proteggere l'accesso al vostro hard disk.

#### Per impostare una password per il vostro hard disk dal pannello di configurazione del BIOS:

- 1. Premete <Canc> durante l'avvio per entrare nella schermata di configurazione del BIOS.
- Dalla schermata di configurazione del BIOS in modalità EZ cliccate su Exit > Advanced Mode. Nella schermata Advanced Mode cliccate su Main > HDDx: [nome dell'hard disk] per aprire la schermata della password per l'hard disk.
- 3. Selezionate **Set User Password** e poi premete <Invio>.
- 4. Nella casella **Create New Password** inserite la nuova password e premete <Invio>.
- 5. Confermate la nuova password quando vi viene richiesto.
- 6. Cliccate su **Exit** e selezionate **Save Changes & Reset** per salvare le modifiche che avete fatto.

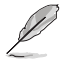

Prendete nota di questa password, ne avrete bisogno quando dovrete accedere all'hard disk.

#### Per cambiare la password per il vostro hard disk dal pannello di configurazione del BIOS:

- 1. Seguite i passaggi 1 e 2 della sezione precedente per aprire la schermata HDD Password.
- 2. Selezionate Set User Password e poi premete <Invio>.
- 3. Nella casella Enter Current Password inserite la password corrente e premete <Invio>.
- 4. Nella casella Create New Password inserite la nuova password e premete < Invio>.
- 5. Confermate la nuova password quando vi viene richiesto.
- 6. Cliccate su **Exit** e selezionate **Save Changes & Reset** per salvare le modifiche che avete fatto.

Per rimuovere la password presente seguite gli stessi passaggi per il cambiamento della password ma premete <lnvio> quando vi viene chiesto di creare/confermare una nuova password. Dopo che avete rimosso la password la voce **Set User Password** assumerà il valore **Not Installed**.

# **Capitolo 4**

# **Connessione a Internet**

# Connessione a reti cablate

Usate un cavo di rete (RJ-45) per connettere il vostro PC ad un modem ADSL o ad una rete locale (LAN).

#### **Connessione tramite modem ADSL**

#### Per connettervi tramite modem ADSL:

1. Impostate correttamente il vostro modem ADSL.

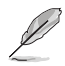

Fate riferimento alla documentazione fornita con il vostro modem ADSL.

 Collegate un'estremità di un cavo RJ-45 alla porta LAN del pannello posteriore del vostro Desktop PC e l'altra estremità al modern ADSL.

#### **BM6AF (MD570)**

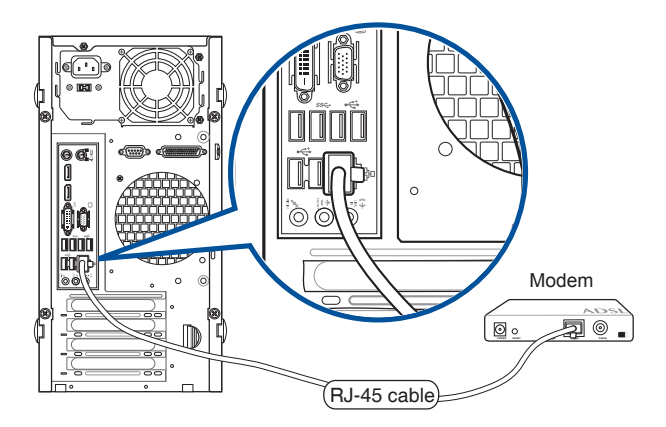

BM1AF

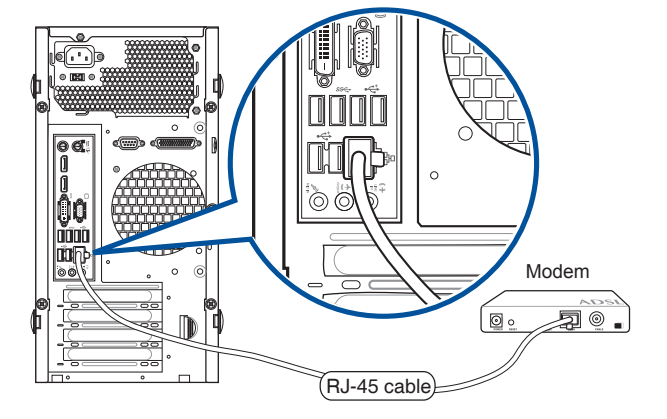

#### **BP1AF (SD570)**

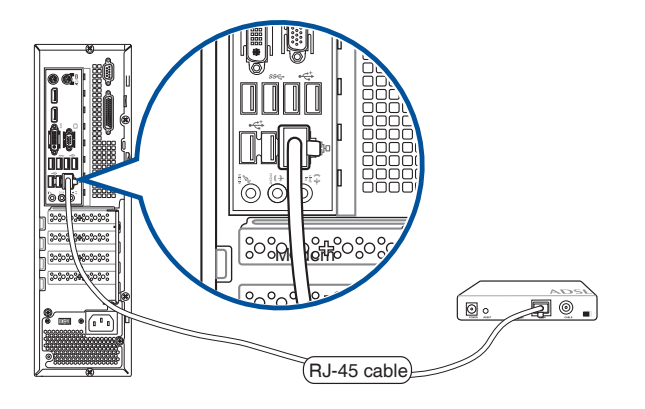

- 3. Accendete il modem ADSL e il vostro computer.
- 4. Configurate le impostazioni necessarie per la connessione ad Internet.

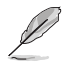

- Contattate il vostro Internet Service Provider (ISP) per maggiori informazioni, o il vostro amministratore di rete per assistenza, durante l'impostazione della vostra connessione a Internet.
- Per maggiori dettagli fate riferimento alla sezione Configurazione della connessione ad Internet, nella parte relativa a Windows<sup>®</sup> 7 e Windows<sup>®</sup> 8.1, che trovate al fondo di questo manuale.

#### Connessione tramite rete locale (LAN)

#### Per connettervi tramite una rete locale (LAN):

1. Collegate un'estremità di un cavo RJ-45 alla porta LAN del pannello posteriore del vostro Desktop PC e l'altra estremità alla rete LAN.

#### BM6AF (MD570)

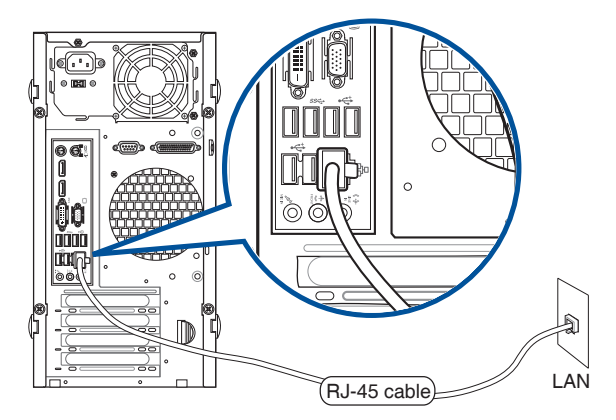

#### BM1AF

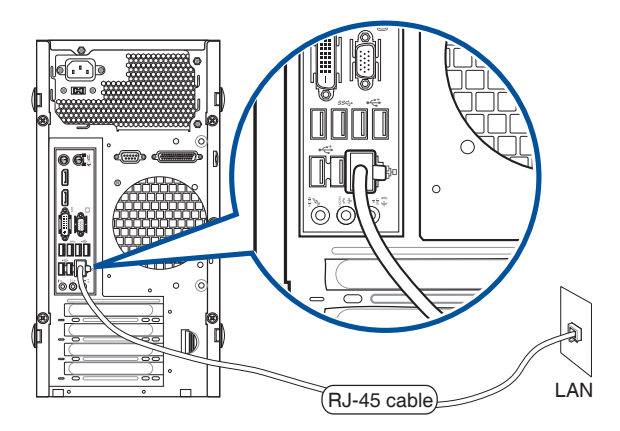

#### BP1AF (SD570)

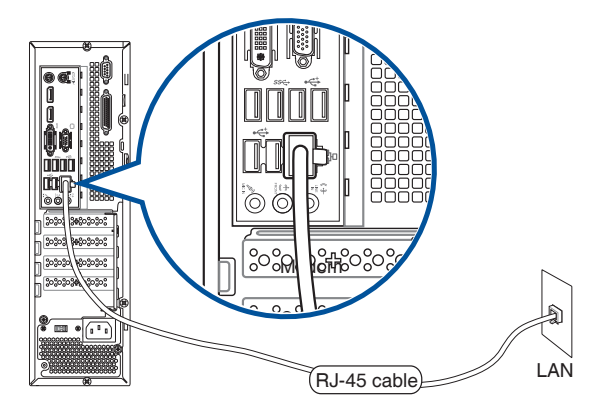

- 2. Accendete il PC.
- 3. Configurate le impostazioni necessarie per la connessione ad Internet.

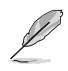

 Contattate il vostro Internet Service Provider (ISP) per maggiori informazioni, o il vostro amministratore di rete per assistenza, durante l'impostazione della vostra connessione a Internet.

 Per maggiori dettagli fate riferimento alla sezione Configurazione della connessione ad Internet, nella parte relativa a Windows<sup>®</sup> 7 e Windows<sup>®</sup> 8.1, che trovate al fondo di questo manuale.

# Capitolo 5 Risoluzione dei problemi

# **Risoluzione dei problemi**

Questo capitolo presenta alcuni problemi comuni che potreste incontrare e le possibili soluzioni.

#### ? Il mio computer non si accende e il LED di alimentazione non si illumina.

- Controllate che i cavi del vostro computer siano collegati correttamente.
- Verificate che la presa a muro sia funzionante.
- Assicuratevi che l'interruttore della PSU (alimentatore) sia posizionato su ON. Fate riferimento alla sezione Accensione del PC del Capitolo 1.

#### ? Il mio computer non risponde.

- Per chiudere i programmi che non funzionano fate in uno dei seguenti modi
  - Premete simultaneamente <Ctrl> + <Alt> + <Canc> sulla tastiera e poi cliccate su Gestione attività.
  - 2. A seconda del vostro sistema operativo eseguite le seguenti operazioni:

#### Su Windows® 7:

- a) Selezionate la scheda Applicazioni.
- b) Selezionate il programma che non risponde e poi cliccate su **Termina** processo.

#### Su Windows® 8.1:

Nel programma **Gestione attività**, nella scheda **Processi**, selezionate il programma che non risponde e poi cliccate su **Termina processo**.

 Se la tastiera non risponde premete e tenete premuto il pulsante di accensione/ spegnimento nella parte alta dello chassis fino a quando il computer non si spegne. Successivamente premete il pulsante di accensione/spegnimento per accendere il computer.

#### ? Non riesco a connettermi ad una rete senza fili tramite la scheda di rete WLAN ASUS (su modelli selezionati)?

- Assicuratevi di aver inserito la corretta chiave di rete per la rete wireless alla quale volete connettervi.
- Collegate le antenne esterne (opzionali) ai relativi connettori presenti sulla scheda di rete ASUS WLAN e posizionate le antenne sulla parte alta dello chassis per garantirvi le migliori prestazioni wireless.

#### ? I tasti freccia o il tastierino numerico non funzionano.

Assicuratevi che il tasto **Bloc Num** sia impostato su ON (il LED relativo sulla tastiera è acceso). Quando il tasto **Bloc Num** è impostato su ON i tasti del tastierino numerico sono usati solamente per l'inserimento di numeri. Impostate il **Bloc Num** su OFF se volete usare i tasti freccia del tastierino numerico.

#### ? Nessuna immagine visualizzata sul monitor.

- Controllate che il monitor sia acceso.
- Controllate che il monitor sia collegato all'uscita video corretta del vostro computer.
- Se state usando una scheda video dedicata collegate il cavo del segnale alla porta VGA della scheda video dedicata.
- Controllate che nessuno dei pin del connettore del cavo che porta il segnale al monitor sia danneggiato o piegato. Se trovate pin danneggiati sostituite il cavo del segnale.
- Controllate che il monitor sia collegato correttamente ad una fonte di alimentazione.
- Fate riferimento alla documentazione fornita con il vostro monitor per maggiori informazioni sulla risoluzione dei problemi.

#### ? Quando usate monitor multipli solamente uno visualizza le immagini.

- Assicuratevi che entrambi i monitor siano accesi.
- Per alcune schede grafiche solamente il monitor impostato come primario (porta VGA) ha il privilegio di visualizzare le informazioni della fase di POST. La visualizzazione su più monitor è operativa solo in ambiente Windows.
- Collegate i vostri monitor alle uscite della scheda video se una scheda video è installata nel vostro computer.
- Assicuratevi che le impostazioni relative agli schermi multipli siano corrette.

#### ? Il mio computer non riconosce il mio dispositivo di archiviazione USB.

- La prima volta che collegate un dispositivo di archiviazione USB al computer Windows installerà automaticamente un driver per il suo utilizzo. Aspettate qualche secondo e andate nella finestra **Computer** per verificare che il dispositivo di archiviazione sia stato riconosciuto.
- Collegate il dispositivo di archiviazione USB ad un altro computer per verificare che non sia rotto o malfunzionante.

# ITALIANO

2

#### Voglio ripristinare o annullare i cambiamenti alle impostazioni del mio computer senza toccare i miei file personali e i miei dati.

#### Su Windows® 7:

Potete usare l'opzione di Ripristino di Windows<sup>®</sup> 8 **Refresh everything without affecting your files (Reinizializza il PC conservando i tuoi file)** per ripristinare o annullare le modifiche al sistema operativo del vostro computer senza toccare i vostri dati personali come documenti o foto. Per maggiori dettagli fate riferimento alla sezione *Ripristino del sistema* di questo manuale.

#### Su Windows® 8.1:

Potete usare l'opzione di Ripristino di Windows<sup>®</sup> 8.1 **Refresh everything without affecting your files (Reinizializza il PC conservando i tuoi file)** per ripristinare o annullare le modifiche al sistema operativo del vostro computer senza toccare i vostri dati personali come documenti o foto. Per usare questa opzione, dalla Charm Bar, cliccate su **Settings (Impostazioni)** > **PC Settings (Impostazioni PC)** > **Update and recovery (Aggiorna e ripristina)** > **Recovery (Ripristino)**, selezionate **Refresh everything without affecting your files (Reinizializza il PC conservando i tuoi file)** e poi cliccate su **Get Started (Operazioni preliminari)**.

#### *L'immagine su una TV ad alta definizione (HD) è distorta.*

Questo problema è dovuto alla differenza di risoluzione tra il vostro monitor e la vostra TV ad alta definizione. Modificate le impostazioni della risoluzione per renderle compatibili con la vostra TV HD. Per modificare la risoluzione:

#### Su Windows® 7:

- 1. Procedete in uno dei seguenti modi per accedere alle impostazioni di **Screen Resolution (Risoluzione dello schermo)**:
  - Cliccate su 2 > Control Panel (Pannello di controllo) > Appearance and Personalization (Aspetto e personalizzazione) > Display (Schermo) > Change display settings (Modifica risoluzione dello schermo).
  - Cliccate con il tasto destro su un qualsiasi punto del Desktop. Quando apparirà il menu pop-up cliccate su Screen Resolution (Risoluzione dello schermo).
- Modificate la risoluzione. Fate riferimento alla documentazione fornita con la vostra TV ad alta definizione.
- Cliccate su Apply (Applica) o OK. Poi cliccate su Keep Changes (Mantieni le modifiche) nella finestra di dialogo.

#### Su Windows® 8.1:

Procedete in uno dei seguenti modi per accedere alle impostazioni di Screen Resolution (Risoluzione dello schermo):

#### Dalla schermata di Start:

a) Lanciate la schermata Tutte le app e aggiungete il **Control Panel (Pannello di controllo)** alla schermata di Start.

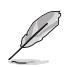

Per maggiori dettagli fate riferimento al paragrafo Aggiunta di programmi alla schermata di Start in Nozioni di base sulle applicazioni Windows<sup>®</sup>.

 b) Dal Pannello di controllo selezionate Adjust screen resolution (Modifica risoluzione dello schermo) sotto Appearance and Personalization (Aspetto e personalizzazione).

Dalla modalità Desktop:

- a) Dalla schermata di Start cliccate su **Desktop** per avviare la modalità Desktop.
- b) Cliccate su un punto qualsiasi del Desktop con il tasto destro. Quando apparirà il menu pop-up cliccate su Screen Resolution (Risoluzione dello schermo).

#### ? Gli altoparlanti non emettono suoni.

- Assicuratevi di aver collegato gli altoparlanti all'uscita line out del pannello frontale o del pannello posteriore.
- Controllate che i vostri altoparlanti siano collegati ad una fonte di alimentazione e che siano accesi.
- Regolate il volume dei vostri altoparlanti.
- Assicuratevi l'audio del sistema non sia stato disattivato (Silenzioso).
  - Nel caso in cui sia stata selezionata la modalità **Silenzioso** verrà visualizzata l'icona
     Nel caso in cui sia stata selezionata la modalità **Silenzioso** verrà visualizzata l'icona
     Nel caso in cui sia stata selezionata la modalità **Silenzioso** verrà visualizzata l'icona
     Nel caso in cui sia stata selezionata la modalità **Silenzioso** verrà visualizzata l'icona
     Nel caso in cui sia stata selezionata la modalità **Silenzioso** verrà visualizzata l'icona
     Nel caso in cui sia stata selezionata la modalità
     Nel caso in cui sia stata selezionata la modalità
     Nel caso in cui sia stata selezionata la modalità
     Nel caso in cui sia stata selezionata la modalità
     Nel caso in cui sia stata selezionata la modalità
     Nel caso in cui sia stata selezionata la modalità
     Nel caso in cui sia stata selezionata la modalità
     Nel caso
     Nel caso in cui sia stata selezionata la modalità
     Nel caso in cui sia stata selezionata la modalità
     Nel caso
     Nel caso in cui sia stata selezionata la modalità
     Nel caso in cui sia stata selezionata la modalità
     Nel caso
     Nel caso in cui sia stata selezionata la modalità
     Nel caso
     Nel caso
     Nel caso in cui sia stata selezionata la modalità
     Nel caso
     Nel caso
     Nel caso
     Nel caso
     Nel caso
     Nel caso
     Nel caso
     Nel caso
     Nel caso
     Nel caso
     Nel caso
     Nel caso
     Nel caso
     Nel caso
     Nel caso
     Nel caso
     Nel caso
     Nel caso
     Nel caso
     Nel caso
     Nel caso
     Nel caso
     Nel caso
     Nel caso
     Nel caso
     Nel caso
     Nel caso
     Nel caso
     Nel caso
     Nel caso
     Nel caso
     Nel caso
     Nel caso
     Nel caso
     Nel caso
     Nel caso
     Nel caso
     Nel caso
     Nel caso
     Nel caso
     Nel caso
     Nel caso
     Nel caso
     Nel caso
     Nel caso
     Nel caso
     Nel caso
     Nel caso
     Nel caso
     Nel caso
     Nel caso
     Nel caso
     Nel caso
     Nel caso
     Nel caso
     Nel caso
     Nel caso
     Nel caso
     Nel caso
     Nel caso
     Nel caso
     Nel caso
  - Nel caso in cui il Silenzioso non sia attivato cliccate su
     ()
     e muovete il cursore
     per regolare il volume.
- Collegate i vostri altoparlanti ad un altro computer per verificare che funzionino correttamente.

#### ? Il lettore DVD non legge alcun disco.

- Controllate che il disco sia posizionato con l'etichetta rivolta verso l'alto.
- Controllate che il disco sia correttamente centrato nel vassoio specialmente per i dischi che non hanno forma o dimensione standard.
- Verificate che il disco non sia rigato o danneggiato.

#### ? Il pulsante di espulsione dell'unità ottica non risponde.

1. In Windows<sup>®</sup> 7 cliccate su 🛜 > **Computer**.

Su Windows<sup>®</sup> 8.1 posizionate il puntatore sull'angolo inferiore sinistro del Desktop di Windows quindi cliccate con il tasto destro sull'anteprima della schermata di Start. Dal menu pop-up selezionate **File Explorer (Esplora file)** per aprire la schermata **Computer**.

 Cliccate con il tasto destro su tra le voci del menu.

# ITALIANO

### Alimentazione

| Problema                                                                      | Possibile causa                                            | Azione                                                                                                    |
|-------------------------------------------------------------------------------|------------------------------------------------------------|----------------------------------------------------------------------------------------------------|
| Assenza di<br>alimentazione<br>(l'indicatore di<br>alimentazione è<br>spento) | Voltaggio non corretto                                     | <ul> <li>Impostate il voltaggio del computer sui<br/>valori previsti dall'area in cui vi trovate.</li> <li>Regolate le impostazioni del voltaggio.<br/>Assicuratevi che il cavo di alimentazione<br/>sia scollegato dalla presa di corrente.</li> </ul> |
|                                                                               | Computer spento.                                           | Premete il pulsante di accensione/<br>spegnimento sul pannello anteriore e<br>assicuratevi che il computer sia acceso.                                                                                                    |
|                                                                               | ll cavo di alimentazione non è<br>collegato correttamente. | <ul> <li>Assicuratevi che il cavo di alimentazione<br/>sia collegato correttamente.</li> <li>Usate un altro cavo di alimentazione<br/>compatibile.</li> </ul>                                                                                           |
|                                                                               | Problemi all'alimentatore PSU<br>(Power Supply Unit)       | Contattate il supporto tecnico ASUS per<br>istruzioni su come installare un nuovo<br>alimentatore nel vostro computer.                                                                                                    |

### Visualizzazione

| Problema                                                                               | Possibile causa                                                                | Azione                                                                                                    |
|----------------------------------------------------------------------------------------|--------------------------------------------------------------------------------|----------------------------------------------------------------------------------------------------|
| Nessuna immagine<br>sullo schermo<br>dopo aver acceso il<br>computer (schermo<br>nero) | ll cavo del segnale non è<br>collegato alla corretta porta<br>VGA del computer | <ul> <li>Collegate il cavo del segnale alla corretta<br/>porta VGA (integrata sulla scheda madre<br/>o dedicata).</li> <li>Se state usando una scheda video<br/>dedicata collegate il cavo del segnale alla<br/>porta VGA della scheda video dedicata.</li> </ul> |
|                                                                                        | Problemi al cavo del segnale                                                   | Provate a collegare un altro monitor.                                                                                                    |

#### LAN

| Problema                     | Possibile causa                                                                 | Azione                                                                                                    |
|------------------------------|---------------------------------------------------------------------------------|----------------------------------------------------------------------------------------------------|
| Impossibile<br>connettersi a | Il cavo LAN non è collegato                                                     | Collegate il cavo LAN al vostro computer.                                                                                                    |
|                              | Problemi al cavo LAN                                                            | Assicuratevi che il LED LAN sia acceso. Se<br>non è acceso provate con un altro cavo<br>LAN. Se ancora non funziona contattate il<br>centro assistenza ASUS. |
|                              | Il vostro computer non è<br>collegato correttamente ad un<br>router o ad un hub | Assicuratevi che il vostro computer sia<br>collegato correttamente ad un router o<br>ad un hub.                                                              |
| Internet                     | Impostazioni di rete                                                            | Contattate il vostro Internet Service<br>Provider (ISP) per maggiori informazioni<br>sulle corrette impostazioni per la vostra<br>rete locale (LAN).         |
|                              | Problemi causati dal software<br>anti-virus                                     | Chiudete il software anti-virus.                                                                                                    |
|                              | Problemi ai driver                                                              | Reinstallate i driver della scheda LAN.                                                                                                    |

## Audio

| Problema                                          | Possibile causa                                                      | Azione                                                                                                    |
|---------------------------------------------------|----------------------------------------------------------------------|----------------------------------------------------------------------------------------------------|
| Nessun audio<br>proveniente dagli<br>altoparlanti | Gli altoparlanti o le cuffie sono<br>collegati alla porta sbagliata  | <ul> <li>Fate riferimento al vostro manuale<br/>utente per individuare la porta corretta.</li> <li>Scollegate e ricollegate gli altoparlanti<br/>dal vostro computer.</li> </ul> |
|                                                   | Gli altoparlanti o le cuffie non<br>funzionano                       | Provate con altri altoparlanti o altre cuffie.                                                                                                    |
|                                                   | Le porte di uscita audio<br>anteriori e posteriori non<br>funzionano | Provate sia le porte anteriori sia le porte<br>posteriori. Se una porta non funziona<br>controllate che sia impostata sull'audio<br>multicanale.                                 |
|                                                   | Problemi ai driver                                                   | Reinstallate i driver della scheda audio.                                                                                                    |

#### Sistema

| Problema                                         | Possibile causa                                     | Azione                                                                                                    |
|--------------------------------------------------|-----------------------------------------------------|----------------------------------------------------------------------------------------------------|
|                                                  | Troppi programmi in<br>esecuzione                   | Chiudete alcuni dei programmi aperti.                                                                                                    |
| Il sistema è troppo<br>lento                     | Attacco di virus                                    | <ul> <li>Usate un software anti-virus per rilevare<br/>i virus e rimuovere l'infezione.</li> <li>Reinstallate il sistema operativo.</li> </ul>                                                                                                    |
|                                                  | Problema all'hard disk                              | <ul> <li>Inviate l'hard disk danneggiato al centro<br/>assistenza ASUS per la riparazione.</li> <li>Sostituitelo con un nuovo hard disk.</li> </ul>                                                                                                    |
| Spesso il sistema<br>si blocca o non<br>risponde | Problemi alla memoria RAM<br>(Random Access Memory) | <ul> <li>Sostituiteli con moduli di memoria<br/>compatibili.</li> <li>Rimuovete eventuali moduli di<br/>memoria aggiuntivi che avete installato<br/>e riprovate.</li> <li>Contattate il centro assistenza ASUS per<br/>ricevere assistenza.</li> </ul> |
|                                                  | La ventilazione del computer<br>non è sufficiente   | Assicuratevi che il computer sia<br>posizionato in un'area con un adeguato<br>flusso dell'aria.                                                                                                    |
|                                                  | Avete installato software incompatibile             | Reinstallate il sistema operativo e il<br>software compatibile.                                                                                                    |

#### CPU

| Problema                                | Possibile causa                                              | Azione                                                                                                    |
|-----------------------------------------|--------------------------------------------------------------|----------------------------------------------------------------------------------------------------|
| Turana wasan                            | Il computer è in fase di avvio                               | È normale. Quando si accende il<br>computer la ventola gira alla massima<br>velocità. La velocità della ventola<br>diminuisce dopo aver avviato il sistema<br>operativo.                                                                          |
| subito dopo aver<br>acceso il computer  | Le impostazioni del BIOS sono state modificate               | Ripristinate le impostazioni predefinite del BIOS.                                                                                                    |
|                                         | Versione del BIOS obsoleta                                   | Aggiornate all'ultima versione del<br>BIOS. Visitate il sito del supporto ASUS<br>all'indirizzo: <b>http://support.asus.com</b><br>per ottenere la versione più recente.                                                                          |
|                                         | La ventola di raffreddamento<br>della CPU è stata sostituita | Assicuratevi di utilizzare una ventola<br>di raffreddamento compatibile o<br>raccomandata da ASUS.                                                                                                    |
| Il computer è troppo                    | La ventilazione del computer<br>non è sufficiente            | Assicuratevi che il computer sia<br>posizionato in un'area con un adeguato<br>flusso dell'aria.                                                                                                    |
| rumoroso durante il<br>normale utilizzo | La temperatura del sistema è<br>troppo elevata               | <ul> <li>Aggiornate il BIOS.</li> <li>Se siete in grado di reinstallare la<br/>scheda madre fate pulizia nello spazio<br/>tra la scheda madre e lo chassis.</li> <li>Contattate il centro assistenza ASUS<br/>per ricevere assistenza.</li> </ul> |

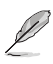

Se il problema persiste contattate il centro assistenza ASUS e fate riferimento al certificato di garanzia del vostro Desktop PC. Per informazioni sui centri assistenza autorizzati ASUS visitate il sito di supporto al seguente indirizzo: http://support.asus.com.

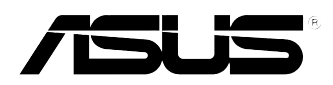

# ASUS Desktop PC Windows<sup>®</sup> 7 / Windows<sup>®</sup> 8.1 Manuale utente

18623 Prima edizione Agosto 2013 Copyright © ASUSTeK Computer Inc. Tutti i diritti riservati

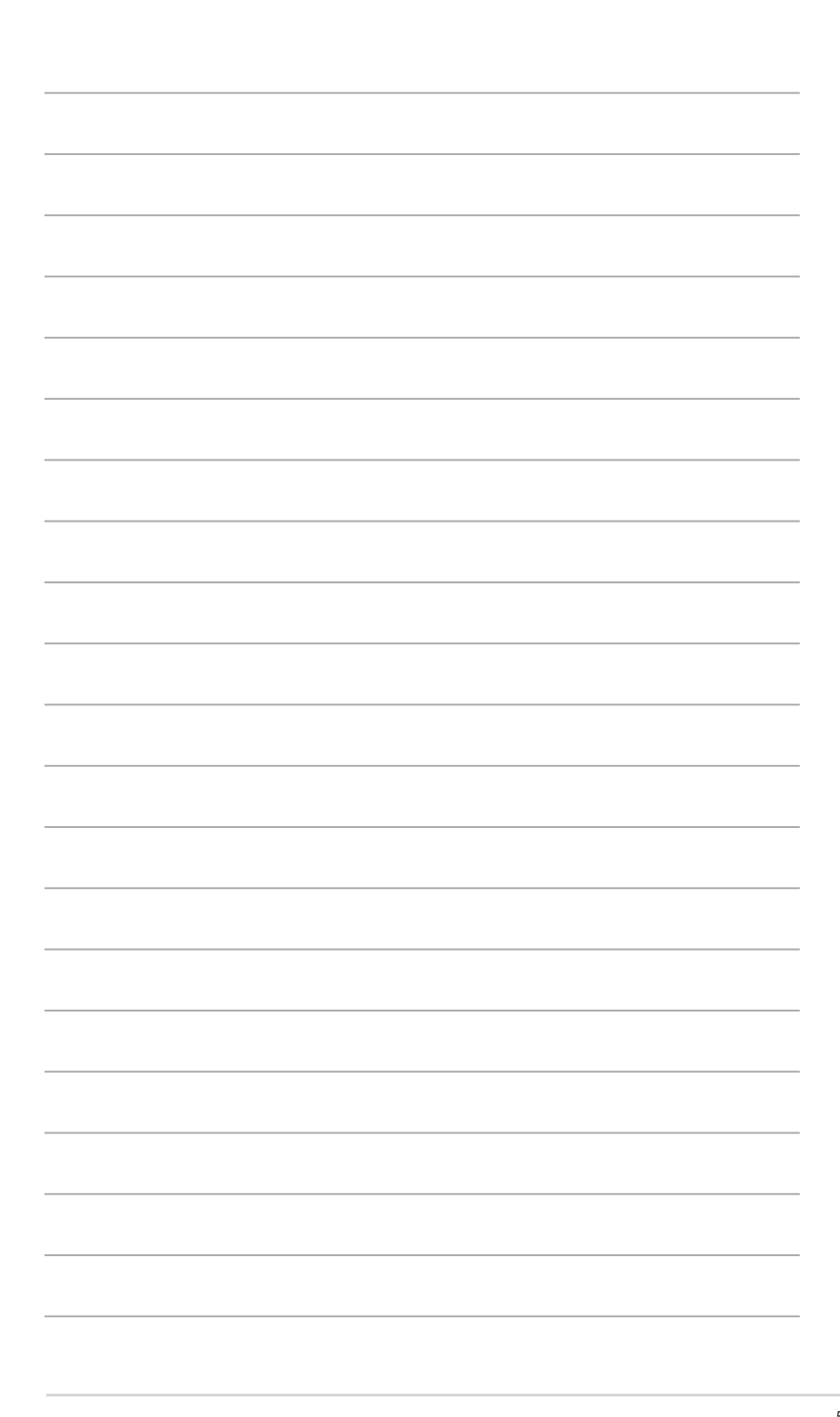

# **Capitolo 1** Nozioni di base su Windows<sup>®</sup> 7

# Procedura di inizializzazione

Quando avviate il computer per la prima volta apparirà una serie di schermate che vi guideranno nella configurazione delle impostazioni di base del sistema operativo Windows<sup>®</sup> 7.

#### Per avviare il dispositivo per la prima volta:

- 1. Accendete il PC. Attendete alcuni minuti sino alla comparsa della schermata **Configurazione** di Windows.
- 2. Dall'elenco a discesa selezionate la lingua di sistema e poi cliccate su Next (Avanti).
- Dall'elenco a discesa selezionate Paese, Ora e valuta e il Layout di tastiera. Cliccate su Avanti.
- Inserite un nome univoco nei campi Nome utente e Nome computer e poi cliccate su Avanti.
- Inserite le informazioni necessarie per impostare la password e poi cliccate su Avanti. Potete cliccare semplicemente su Avanti per saltare questo passaggio.

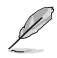

Se volete impostare una password per il vostro utente in un secondo momento fate riferimento alla sezione *Creare un nuovo utente e una password* di questo capitolo.

- Leggete attentamente le Condizioni di licenza. Selezionate Accetto le condizioni di licenza e cliccate su Avanti.
- Selezionate Usa impostazioni consigliate o Installa solo aggiornamenti importanti per definire le impostazioni di sicurezza per il vostro computer. Per saltare questo passaggio selezionate Richiedi in seguito.
- Controllate le impostazioni di data e ora. Cliccate su Next (Avanti). Il sistema carica le nuove impostazioni e si riavvia automaticamente. Potete ora cominciare ad usare il computer.

# Informazioni sul Desktop di Windows® 7

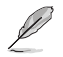

Cliccate sul pulsante di Start 🛜 > Guida e supporto tecnico per ottenere maggiori informazioni su Windows® 7.

#### Usare il menu di Start

Il menu di Start fornisce accesso a programmi, utility e ad altri strumenti utili presenti nel vostro computer. Vi fornisce, inoltre, maggiori informazioni su Windows<sup>®</sup> 7 grazie alla funzione **Guida e supporto tecnico**.

#### Avviare collegamenti dal menu di Start

#### Per lanciare un collegamento dal menu di Start:

- 1. Dalla barra delle applicazioni di Windows<sup>®</sup> cliccate sul pulsante di Start 🚱
- 2. Nel menu di Start selezionate il collegamento che volete lanciare.

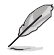

Potete aggiungere programmi che volete vengano visualizzati in maniera costante nel menu di Start. Per maggiori dettagli fate riferimento alla sezione Aggiungere programmi al menu di Start o alla barra delle applicazioni di questo capitolo.

#### Informazioni sulla Guida introduttiva

La **Guida introduttiva** del menu di Start, progettata per aiutarvi a familiarizzare con Windows<sup>®</sup> 7, contiene informazioni su alcune operazioni comuni come la personalizzazione di Windows<sup>®</sup>, l'aggiunta di un nuovo utente e il trasferimento di file.

#### Per usare la Guida introduttiva:

- 1. Dalla barra delle applicazioni di Windows<sup>®</sup> cliccate sul pulsante di Start 💽 per lanciare il menu di Start.
- 2. Selezionate Guida introduttiva. Apparirà un elenco con le operazioni disponibili.
- 3. Selezionate l'operazione che volete eseguire.

#### Introduzione alla barra delle applicazioni

La barra delle applicazioni vi permette di lanciare e gestire programmi installati sul vostro computer.

#### Avviare un programma dalla barra delle applicazioni

#### Per lanciare un programma dalla barra delle applicazioni:

 Dalla barra delle applicazioni cliccate sull'icona che volete lanciare. Cliccate nuovamente sull'icona per nascondere il programma.

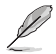

Potete aggiungere programmi che volete vengano visualizzati in maniera costante sulla barra delle applicazioni. Per maggiori dettagli fate riferimento alla sezione Aggiungere programmi al menu di Start o alla barra delle applicazioni di questo capitolo.

#### Aggiungere oggetti alla Jump List

Cliccando con il tasto destro su un'icona presente nella barra delle applicazioni aprirete la Jump List. Questa funzione vi fornisce un accesso rapido agli oggetti relativi al programma. Potete aggiungere oggetti alla Jump List come siti web preferiti, drive o cartelle visualizzate di frequente o file multimediali che riproducete spesso.

#### Per aggiungere oggetti alla Jump List:

- 1. Sulla barra delle applicazioni fate click con il tasto destro su un'icona.
- All'interno della Jump List fate click con il tasto destro sull'oggetto che volete aggiungere e selezionate Aggiungi all'elenco.

#### Rimuovere oggetti dalla Jump List

#### Per rimuovere oggetti dalla Jump List:

- 1. Sulla barra delle applicazioni fate click con il tasto destro su un'icona.
- All'interno della Jump List fate click con il tasto destro sull'oggetto che volete rimuovere e selezionate Rimuovi da questo elenco.

#### Aggiungere programmi al menu di Start o alla barra delle applicazioni

#### Per aggiungere programmi al menu di Start o alla barra delle applicazioni:

- 1. Dalla barra delle applicazioni di Windows<sup>®</sup> cliccate sul pulsante di Start 💽 per lanciare il menu di Start.
- 2. Fate click con il tasto destro sull'oggetto che volete aggiungere al menu di Start o alla barra delle applicazioni.
- 3. Selezionate Aggiungi alla barra delle applicazioni o Aggiungi al menu di Start.

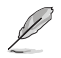

Potete anche fare doppio click sull'icona di un programma in esecuzione, nella barra delle applicazioni, e poi selezionare **Aggiungi questo programma alla barra delle applicazioni**.

#### Rimozione di collegamenti dal menu di Start

Per rimuovere il collegamento ad un programma dal menu di Start:

- 1. Dalla barra delle applicazioni di Windows<sup>®</sup> cliccate sul pulsante di Start 🛜 per lanciare il menu di Start.
- Nel menu di Start fate click con il tasto destro sul collegamento che volete rimuovere e selezionate Rimuovi da questo elenco.

#### Rimozione di collegamenti dalla barra delle applicazioni

#### Per rimuovere il collegamento ad un programma dalla barra delle applicazioni:

1. Nella barra delle applicazioni fate click con il tasto destro sul collegamento che volete rimuovere e selezionate **Rimuovi questo programma dalla barra delle applicazioni**.

ITALIANO

#### Introduzione all'area di notifica di Windows®

Come impostazione standard l'area di notifica visualizza gueste tre icone:

|            | Centro operativo                                                                                                   |
|------------|----------------------------------------------------------------------------------------------------|
|            | Cliccate su quest'icona per visualizzare le notifiche e i messaggi di avviso del Centro operativo.                 |
| a <b>s</b> | Rete                                                                                                    |
|            | Quest'icona visualizza lo stato e la qualità del segnale della vostra connessione di rete cablata o<br>senza fili. |
| <b>(</b> ) | Volume                                                                                                    |
|            | Cliccate su quest'icona per regolare il volume.                                                                    |

#### Conoscere il contenuto di una notifica di avviso Per conoscere il contenuto di una notifica di avviso:

Cliccate sull'icona di notifica P, e poi cliccate sul messaggio che vi appare.

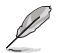

Per maggior dettagli fate riferimento alla sezione Usare il Centro operativo di Windows<sup>®</sup> 7 di questo capitolo.

#### Personalizzare icone e notifiche

Potete scegliere di abilitare o nascondere icone e notifiche che vengono visualizzate nell'area di notifica.

#### Per personalizzare icone e notifiche:

- 1. Nell'area di notifica cliccate sulla freccia rivolta verso l'alto
- 2. Cliccate su Personalizza....
- Nell'elenco che vi viene presentato potete configurare il comportamento che desiderate per ciascun oggetto.

# Gestione di file e cartelle

#### **Usare Esplora risorse**

Esplora risorse vi permette di visualizzare, gestire e organizzare file e cartelle.

#### **Avviare Esplora risorse**

#### Per lanciare Esplora risorse:

- 2. Cliccate sull'icona **Computer** per lanciare Esplora risorse.

#### Esplorare file e cartelle

#### Per esplorare file e cartelle:

- 1. Lanciate Esplora risorse.
- 2. Dal pannello di Esplora risorse selezionate la cartella che volete visualizzare.
- 3. Aiutatevi con la colonna di sinistra per visualizzare il contenuto di drive e cartelle.

#### Personalizzare la visualizzazione di file e cartelle

#### Per personalizzare la visualizzazione di file e cartelle:

- 1. Lanciate Esplora risorse.
- 2. Dal pannello di navigazione selezionate la cartella che volete personalizzare.
- 4. Usate il cursore per selezionare la modalità di visualizzazione che desiderate.

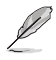

Potete anche cliccare con il tasto destro su un punto qualsiasi, selezionare **Visualizza** e scegliere le opzioni disponibili.

#### Disporre i file

#### Per disporre i vostri file:

- 1. Lanciate Esplora risorse.
- 2. Cliccate sulla freccia rivolta verso il basso di fianco alla voce **Disponi per**.
- 3. Selezionate il vostro metodo di disposizione preferito.

#### Ordinare i file

#### Per ordinare i vostri file:

- 1. Lanciate Esplora risorse.
- 2. Cliccate con il tasto destro su un punto qualsiasi.
- 3. Nel menu che appare selezionate **Ordina per** e poi selezionate la modalità con la quale volete ordinare i vostri file.

#### Raggruppare i file

#### Per raggruppare i vostri file:

- 1. Lanciate Esplora risorse.
- 2. Cliccate con il tasto destro su un punto qualsiasi.
- 3. Nel menu che appare selezionate **Raggruppa per** e poi selezionate la modalità con la quale volete raggruppare i vostri file.

#### Creare una nuova cartella

#### Per creare una nuova cartella:

- 1. Lanciate Esplora risorse.
- 2. Dalla barra degli strumenti selezionate **Nuova cartella**.
- 3. Inserite il nome per la nuova cartella.

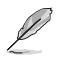

Potete anche cliccare con il tasto destro su un punto qualsiasi e selezionare Nuovo > Cartella.

#### Backup dei vostri file

#### Impostare un backup

#### Per impostare un backup:

- 1. Cliccate su 🚳 > Tutti i programmi > Manutenzione > Backup e ripristino.
- 2. Cliccate su Configura backup. Cliccate su Next (Avanti).
- 3. Selezionate il percorso per il backup. Cliccate su Next (Avanti).
- 4. Selezionate un'opzione di backup tra **Selezione automatica (scelta consigliata)** e **Selezione manuale**.

Se selezionate **Selezione automatica** Windows<sup>®</sup> non eseguirà il backup dei vostri programmi, delle partizioni formattate con il file system FAT, del cestino o dei file temporanei più grandi di 1GB.

5. Seguite le istruzioni sullo schermo per completare il processo.

# **Ripristino del sistema**

La funzione **Ripristino configurazione di sistema** crea un punto di ripristino e memorizza tutte le impostazioni di sistema valide in una certa data e ora. Vi permette di ripristinare o annullare le modifiche che avete fatto alle vostre impostazioni di sistema senza toccare minimamente i vostri dati personali.

#### Per ripristinare il vostro sistema:

- 1. Chiudete tutte le applicazioni in esecuzione.
- Cliccate su 2 > Tutti i programmi > Accessori > Utilità di sistema > Ripristino configurazione di sistema.
- 3. Seguite le istruzioni sullo schermo per completare il processo.

# Protezione del computer

#### Usare il Centro operativo di Windows® 7

Il Centro operativo di Windows<sup>®</sup> 7 vi fornisce notifiche di avviso, informazioni di sicurezza, informazioni di manutenzione del sistema e l'opzione di individuare e risolvere automaticamente i problemi più comuni del computer.

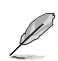

Potete personalizzare le notifiche che vi vengono mostrate. Per maggiori dettagli fate riferimento alla sezione *Personalizzare icone e notifiche* di questo capitolo.

#### Avviare il Centro operativo di Windows® 7

#### Per lanciare il Centro operativo di Windows® 7:

- 1. Cliccate sull'icona 🔤, e poi selezionate Apri Centro operativo.
- 2. Nella schermata del Centro operativo selezionate l'opzione che volete utilizzare.

#### **Usare Windows Update**

Windows Update vi permette di controllare e installare gli ultimi aggiornamenti per migliorare la sicurezza e le prestazioni del vostro computer.

#### **Avviare Windows Update**

#### Per lanciare Windows Update:

- 1. Dalla barra delle applicazioni di Windows<sup>®</sup> cliccate sul pulsante di Start 💽 per lanciare il menu di Start.
- 2. Selezionate Tutti i programmi > Windows Update.
- 3. Nella schermata di Windows Update cliccate sull'opzione che volete utilizzare.

#### Creare un nuovo utente e una password

Potete creare nuovi utenti e assegnare una password per le persone che useranno il vostro computer.

#### Creare un nuovo utente

#### Per creare un nuovo utente:

- 2. Selezionate Gestisci un altro account.
- 3. Selezionate Crea un nuovo account.
- 4. Inserite il nome per il nuovo utente.
- 5. Scegliete la tipologia dell'utente tra Utente standard e Amministratore.
- 6. Quando avete finito cliccate su Crea account.

#### Impostare una password utente

#### Per impostare una password utente:

- 1. Selezionate l'utente per il quale volete impostare una password.
- 2. Selezionate Crea password.
- 3. Digitate una password e confermatela. Inserite il suggerimento per la password.
- 4. Quando avete finito cliccate su **Crea password**.

#### Attivazione del software anti-virus

L'anti-virus Trend Micro Internet Security è preinstallato sul vostro sistema. Si tratta di un programma di terze parti che ha il compito di proteggere il vostro computer dai virus. La licenza completa si acquista separatamente. Il periodo di prova dura 30 giorni a partire dalla data di attivazione.

#### Per attivare Trend Micro Internet Security:

- 1. Lanciate l'applicazione Trend Micro Internet Security.
- 2. Leggete attentamente le Condizioni di licenza. Cliccate su Agree & Activate.
- 3. Inserite il vostro indirizzo e-mail e selezionate la vostra posizione. Cliccate su Next (Avanti).
- 4. Cliccate su **Finish (Fine)** per completare l'attivazione.

#### Accedere a Guida e supporto tecnico di Windows®

Guida e supporto tecnico di Windows<sup>®</sup> vi fornisce guide e risposte utili durante l'utilizzo della piattaforma Windows<sup>®</sup> 7.

Per lanciare Guida e supporto tecnico di Windows<sup>®</sup> cliccate su **matrix** > **Guida e supporto tecnico**.

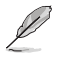

Assicuratevi di disporre di una connessione ad Internet per accedere all'aiuto online di Windows®.

# Capitolo 2

# Nozioni di base su Windows® 8.1

# Procedura di inizializzazione

Quando avviate il computer per la prima volta apparirà una serie di schermate che vi guideranno nella configurazione delle impostazioni di base del sistema operativo Windows<sup>®</sup> 8.1.

#### Per avviare il Desktop PC per la prima volta:

- 1. Premete il pulsante di accensione/spegnimento del Desktop PC. Attendete alcuni minuti sino alla comparsa della schermata di configurazione.
- Dalla schermata di configurazione selezionate la lingua da utilizzare sul vostro Desktop PC. Scegliete le impostazioni relative al vostro paese, lingua, tastiera, fuso orario e selezionate Avanti.
- 3. Leggete attentamente le Condizioni di licenza e poi selezionate Accetta.
- 4. Attenetevi alle istruzioni sullo schermo per configurare le seguenti opzioni di base:
  - Personalizza
  - Connetti
  - Impostazioni
  - Account
- 5. Dopo aver configurato le opzioni di base apparirà la video guida di Windows<sup>®</sup> 8.1. Guardate questo tutorial per conoscere le funzionalità di Windows<sup>®</sup> 8.1.

# Schermata di blocco di Windows® 8.1

Quando il Desktop PC accede al sistema operativo Windows® 8.1 potrebbe apparire la schermata di blocco. Per procedere toccate la schermata di blocco o premete un tasto qualsiasi sulla tastiera del vostro Desktop PC.

Account utente

# Usare l'interfaccia utente Windows®

Windows<sup>®</sup> 8.1 è caratterizzato da un'interfaccia utente a riquadri (UI) che consente di organizzare le applicazioni e di accedervi con facilità. Inoltre include le seguenti funzionalità che potete usare mentre state lavorando con il vostro Desktop PC.

#### Schermata di Start

Disposizione a riguadri

La schermata di Start appare dopo aver effettuato l'accesso correttamente. Aiuta ad organizzare tutte le applicazioni che servono in un unico posto.

Potete premere il tasto Windows 🔳 per avviare la schermata di Start da qualsiasi applicazione.

Start G10AC-W81  $\sim$ F 00 -\* 汕 in. e ?  $\mathbf{\nabla}$ ٩

#### Applicazioni Windows®

Queste applicazioni Windows sono aggiunte alla schermata Start e visualizzate in una disposizione a riquadri per un facile accesso.

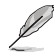

Alcune applicazioni richiedono l'inserimento dell'account Microsoft per lavorare al pieno delle funzionalità.

ASUS Desktop PC

#### Hotspot

Gli Hotspot sullo schermo vi permettono di lanciare programmi ed accedere alle impostazioni del vostro Desktop PC. Le funzioni di questi hotspot possono essere attivate mediante il mouse.

Hotspot su un'applicazione in esecuzione

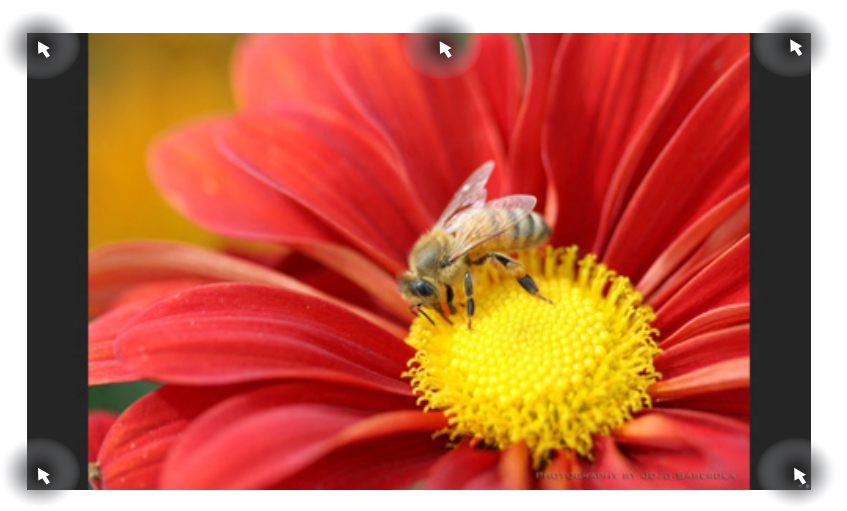

#### Hotspot sulla schermata di Start

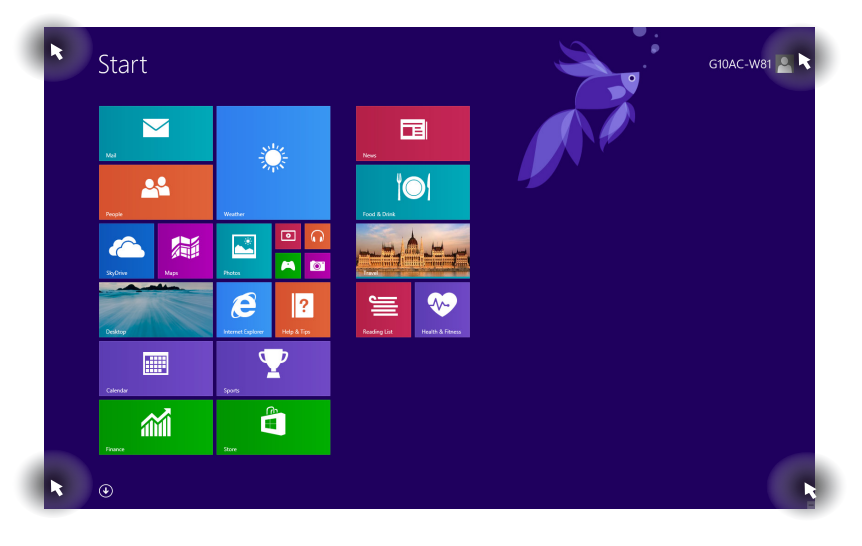

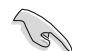

Consultate la pagina seguente per la descrizione delle funzioni degli Hotspot.

| Hotspot                                | Azione                                                                                                    |  |
|----------------------------------------|----------------------------------------------------------------------------------------------------|--|
| Angolo superiore sinistro              | Posizionatevi con il puntatore quindi cliccate sul riquadro dell'applicazione recente da riaprire.                                                                                                    |  |
|                                        | Spostate il cursore del mouse verso il basso per visualizzare tutte le applicazioni in esecuzione.                                                                                                    |  |
| Angolo inferiore sinistro              | <ul> <li>Dalla schermata di un'applicazione in esecuzione:</li> <li>Posizionate il puntatore sull'angolo inferiore sinistro<br/>quindi selezionate per tornare alla schermata di<br/>Start.</li> <li>NOTA: In alternativa potete premere il tasto Windows</li> <li>sulla tastiera per tornare alla schermata di Start.</li> <li>Dalla schermata di Start:</li> <li>Posizionate il puntatore sull'angolo inferiore sinistro<br/>quindi selezionate</li> </ul>    |  |
| Lato superiore                         | Spostate il puntatore sul lato superiore e aspettate che<br>assuma la forma di una mano. Trascinate l'applicazione<br>nella nuova posizione desiderata.<br><b>NOTA:</b> Questa funzione hotspot funziona soltanto sulle<br>applicazioni in esecuzione o quando volete utilizzare<br>la funzione Snap. Per maggiori dettagli fate riferimento<br>al paragrafo <i>Funzione Snap</i> in <i>Nozioni di base sulle</i><br><i>applicazioni Windows</i> <sup>®</sup> . |  |
| Angolo superiore o inferiore<br>destro | Posizionate il puntatore per lanciare la <b>Charm Bar</b> .                                                                                                    |  |

# Nozioni di base sulle applicazioni Windows®

Per lanciare e personalizzare le vostre applicazioni utilizzate il mouse o la tastiera del vostro Desktop PC.

#### Avviare le applicazioni

- Posizionate il puntatore sull'applicazione e poi cliccate una volta su di essa con il tasto sinistro per aprirla.
- Premete il tasto <Tab> due volte e poi usate i tasti direzionali per scorrere tra le applicazioni.
   Premete <Invio> per avviare l'applicazione desiderata.

#### Personalizzare le applicazioni

Potete spostare, ridimensionare o rimuovere le applicazioni dal menu Start nel modo seguente.

• Per spostare un'applicazione toccatela e trascinatela in un'altra posizione.

#### Ridimensionare le applicazioni

Fate click con il tasto destro sull'applicazione per accedere alle impostazioni e poi selezionate 🔇 e impostate la dimensione desiderata.

#### Rimuovere le applicazioni

Per rimuovere un'applicazione dal menu Start cliccate con il tasto destro sull'applicazione per accedere alle impostazioni e poi cliccate su **Unpin from Start (Rimuovi da Start)**.

#### Chiudere le applicazioni

- Muovete il puntatore sulla parte superiore dell'applicazione che avete lanciato e aspettate che assuma la forma di una mano.
- Trascinate l'applicazione sul lato inferiore dello schermo per chiuderla.
- Dalla schermata delle applicazioni in esecuzione premete <Alt> + <F4>.

#### Accesso alla schermata App

Dalla schermata App è possibile configurare le impostazioni di un'applicazione oppure aggiungere un'applicazione alla schermata di Start o alla barra delle applicazioni del Desktop.

#### Avvio della schermata App

- Dalla schermata di Start, sulla tastiera, premete il tasto <**Tab**> e poi <**Invio**>.

#### Aggiunta di programmi alla schermata di Start

- 1. Lanciate la schermata App.
- Dalla schermata App fate click con il tasto destro su un'applicazione per visualizzarne la barra delle impostazioni.
- 3. Dalla barra delle impostazioni cliccate su Pin to Start (Aggiungi a Start).

#### Charm Bar

La Charm Bar è una barra di strumenti che può essere attivata sul lato destro del vostro schermo. Consiste in diversi strumenti che permettono di condividere le applicazioni e che garantiscono un rapido accesso alle impostazioni per la personalizzazione del vostro Desktop PC.

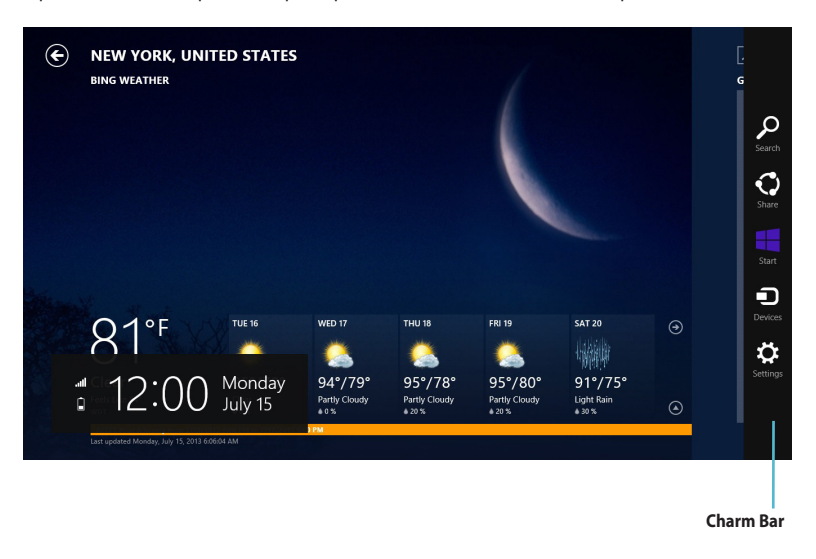

#### Avvio della Charm Bar

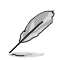

Quando attivata, la Charm Bar, appare inizialmente come un insieme di icone bianche. L'immagine qui sopra mostra l'aspetto della Charm Bar quando viene attivata.

Per attivare la Charm Bar utilizzate il mouse o la tastiera del vostro Desktop PC.

- Posizionate il puntatore sull'angolo superiore destro o inferiore destro dello schermo.
- Premete + <C>.

# All'interno della Charm Bar

| Search            | Search (Ricerca)<br>Questo strumento vi permette di cercare file, applicazioni o programmi<br>all'interno del vostro Desktop PC.                                                  |
|-------------------|----------------------------------------------------------------------------------------------------|
| <b>C</b><br>Share | <b>Share (Condividi)</b><br>Questo strumento vi permette di condividere applicazioni tramite siti di social<br>network o e-mail.                                                  |
| Start             | <b>Start</b><br>Questo strumento vi riporta alla pagina iniziale di Start. Dalla pagina di Start<br>potete anche usarlo per richiamare un'applicazione avviata di recente.        |
| Devices           | <b>Devices (Dispositivi)</b><br>Questo strumento vi permette di accedere e condividere file con i dispositivi<br>collegati al vostro Desktop PC come monitor esterni o stampanti. |
| Settings          | Settings (Impostazioni)<br>Questo strumento vi permette di accedere alle impostazioni del vostro<br>Desktop PC.                                                                   |

#### **Funzione Snap**

La funzione Snap consente di visualizzare sullo schermo due applicazioni in esecuzione, una affiancata all'altra, permettendovi di lavorare o passare tra le due applicazioni.

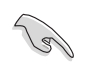

Assicuratevi che la risoluzione del vostro Desktop PC sia 1366x768 o superiore prima di iniziare ad usare la funzione Snap.

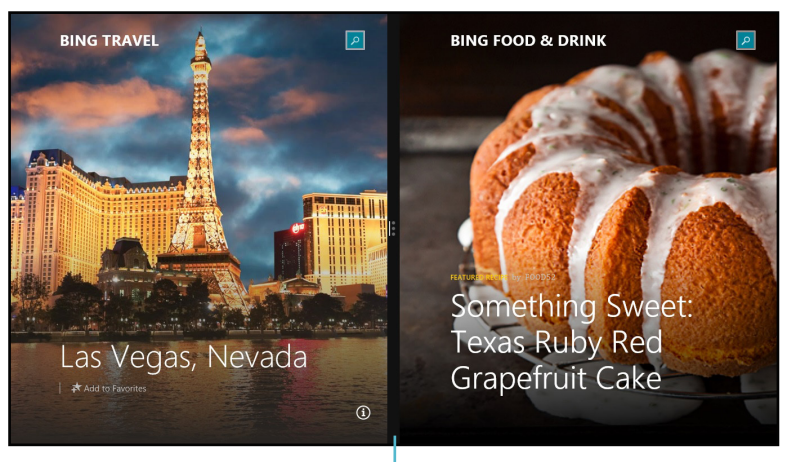

Barra di Snap

#### Utilizzo di Snap

#### Per attivare la modalità Snap:

1. Per attivare e utilizzare la funzione Snap utilizzate il mouse o la tastiera del vostro Desktop PC.

#### Usando il mouse

- a) Nella schermata di Start cliccate su di un'applicazione per lanciarla.
- b) Posizionate il puntatore sull'angolo superiore destro o inferiore destro dello schermo.
- c) Quando il puntatore assume la forma di una mano trascinate l'applicazione sul lato destro o sinistro del display.

#### Usando la tastiera

 Lanciate un'applicazione e poi premete 
 + < . > + tasto direzionale destro o sinistro per posizionare la prima applicazione nella parte destra o sinistra dello schermo.

# Altri tasti di scelta rapida

Tramite la tastiera è inoltre possibile usare le seguenti combinazioni di tasti che vi aiuteranno a lanciare applicazioni e a navigare in Windows<sup>®</sup> 8.1.

| E                  | Per passare dal menu Start all'ultima applicazione in esecuzione e viceversa. |
|--------------------|-------------------------------------------------------------------------------|
| ••• + <d></d>      | Mostra e nasconde il Desktop.                                                 |
| ■ + <e></e>        | Nella modalità Desktop apre la finestra <b>Computer</b> .                     |
| ■ + <f></f>        | Apre il programma di ricerca rapida dei File.                                 |
| ■ + <h></h>        | Apre il pannello di <b>Share (Condivisione)</b> .                             |
| <b>u</b> + <l></l> | Apre il pannello delle <b>Settings (Impostazioni)</b> .                       |
| ■ + <k></k>        | Apre il pannello <b>Dispositivi</b> .                                         |
| • + <l></l>        | Attiva la schermata di blocco.                                                |
| ■ + <m></m>        | Riduce a icona tutte le finestre.                                             |
| ■ + <p></p>        | Apre il pannello Second screen (Secondo schermo).                             |
| <b>u</b> + <q></q> | Apre l'accesso alla ricerca per eseguire ricerche nelle App.                  |
| ■ + <r></r>        | Apre la finestra di dialogo <b>Run (Esegui)</b> .                             |
| ■ + <u></u>        | Apre il Ease of Access Center (Centro Accessibilità).                         |
| •• + <w></w>       | Apre il pannello di ricerca delle <b>Settings (Impostazioni)</b> .            |
| • + <x></x>        | Aprire il menu dei collegamenti rapidi                                        |

| <b>a</b> + <+>    | Avvia la lente d'ingrandimento per ingrandire l'immagine sullo schermo. |
|-------------------|-------------------------------------------------------------------------|
| <b>u</b> + <->    | Rimpicciolisce l'immagine sullo schermo.                                |
| + <invio></invio> | Apre le impostazioni dell'assistente vocale.                            |

# Spegnimento del Desktop PC

#### Per spegnere il Desktop PC:

Per spegnere il vostro Desktop PC eseguite una delle seguenti operazioni:

- Dalla Charm Bar cliccate su Settings (Impostazioni) > Power (Alimentazione) > Shut down (Arresta il sistema) per spegnere normalmente il PC.
- Dalla schermata di blocco cliccate su Power (Alimentazione) > Shut down (Arresta il sistema).
- Nel caso in cui il vostro Desktop PC non dia risposta alle vostre istruzioni premete e tenete premuto il pulsante di accensione/spegnimento per circa quattro (4) secondi fino a quando il Desktop PC non si spegne.

# Attivazione della modalità di Sospensione

Per attivare la modalità di Sospensione premere una volta il pulsante di accensione/spegnimento.
# Entrare nelle impostazioni del BIOS

Nel BIOS (Basic Input and Output System) sono salvate le impostazioni hardware del sistema necessarie per l'avvio del vostro Desktop PC.

Le impostazioni standard del BIOS si applicano alla grande maggioranza dei casi per garantire prestazioni ottimali. Non modificate le impostazioni del BIOS ad eccezione delle seguenti circostanze:

- Durante l'avvio del sistema, sullo schermo, appare un messaggio di errore che richiede di modificare le impostazioni del BIOS.
- Avete installato una nuova componente di sistema che richiede ulteriori impostazioni o un aggiornamento del BIOS.

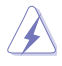

Usare impostazioni inappropriate del BIOS potrebbe causare instabilità di sistema o impossibilità di avvio. Raccomandiamo vivamente di modificare le impostazioni del BIOS solamente con l'assistenza di personale qualificato.

# Accesso rapido al BIOS

L'avvio di Windows<sup>®</sup> 8.1 è molto rapido pertanto, per accedere al BIOS, è necessario procedere in uno dei seguenti modi:

- Premete il pulsante di accensione/spegnimento per almeno quattro (4) secondi per spegnere il PC, premete di nuovo il pulsante per riaccendere il PC, premete <Canc> durante la fase di POST.
- Quando il Desktop PC è spento scollegate il cavo di alimentazione dal connettore di alimentazione del Desktop PC. Collegate nuovamente il cavo di alimentazione e premete il pulsante di accensione/spegnimento per accendere il Desktop PC. Premete <Canc> durante la fase di POST.

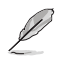

Il POST (Power-On Self Test) consiste in una serie di test di diagnostica, controllata da un software, che viene eseguita automaticamente durante l'accensione o il riavvio del Desktop PC.

# Capitolo 3

Altre funzioni di Wind<u>ows® 7 / Windows® 8.1</u>

# Rimozione di un dispositivo di archiviazione USB

# Windows® 7

#### Per rimuovere un dispositivo di archiviazione USB in Windows® 7:

- Cliccate su w nell'area di notifica di Windows® e poi cliccate su Eject USB2.0 FlashDisk (Espelli disco USB 2.0) o Eject USB3.0 FlashDisk (Espelli disco USB 3.0) a seconda del disco USB che state utilizzando.
- Quando comparirà il messaggio Safe to Remove Hardware (È ora possibile rimuovere l'hardware) rimuovete il dispositivo di archiviazione USB dal vostro computer.

|   | Open Devices and Printers |
|---|---------------------------|
|   | Eject USB2.0 FlashDisk    |
|   | - Removable Disk (F:)     |
| - | - (v () ► d 1/1/202       |

| 0 | Safe To Remove Hardware<br>The 'USB Mass Storage Device' device can nov<br>removed from the computer. | ∢ ×<br>v be safely |
|---|----------------------------------------------------------------------------------------------------|--------------------|
| _ |                                                                                                    |                    |

#### Windows<sup>®</sup> 8.1

Per rimuovere un dispositivo di archiviazione USB in Windows<sup>®</sup> 8.1:

- 1. Dalla schermata di Start cliccate su **Desktop** per avviare la modalità Desktop.
- 2. Cliccate su 🧒 nell'area di notifica e poi cliccate su Eject (Espelli) [Nome del drive USB].
- 3. Quando comparirà il messaggio **Safe to Remove Hardware (È ora possibile rimuovere l'hardware)** rimuovete il dispositivo di archiviazione USB dal vostro computer.

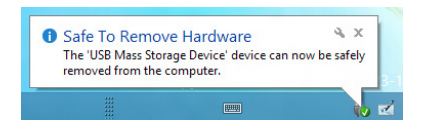

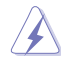

NON scollegate un dispositivo di archiviazione USB mentre un trasferimento dati è in corso. Potrebbero verificarsi perdite di dati o danni al dispositivo USB.

# Configurare le impostazioni di risoluzione dello schermo

#### Windows<sup>®</sup> 7

#### Per configurare le impostazioni di risoluzione dello schermo di Windows® 7:

- 1. Procedete in uno dei seguenti modi per accedere alle impostazioni di Screen Resolution (Risoluzione dello schermo):
  - Cliccate su 2 > Control Panel (Pannello di controllo) > Appearance and Personalization (Aspetto e personalizzazione) > Display (Schermo) > Change display settings (Modifica risoluzione dello schermo).
  - Cliccate con il tasto destro su un qualsiasi punto del Desktop. Quando apparirà il menu pop-up cliccate su Screen Resolution (Risoluzione dello schermo).
- 2. Selezionate la modalità desiderata dalla lista Multiple displays (Più schermi).
  - Duplica questi schermi: Su entrambi gli schermi verranno visualizzati gli stessi elementi.
  - Estendi questi schermi: Lo schermo è ora esteso su due monitor ed è possibile trascinare e spostare gli elementi da uno all'altro. Questa opzione aumenta lo spazio sul vostro Desktop.
  - Mostra Desktop solo per 1/2: Selezionate questa opzione per visualizzare il Desktop solo sul monitor 1 o sul monitor 2.
  - Rimuovi questo schermo: Selezionate questa opzione per rimuovere lo schermo selezionato.
- 3. Cliccate su **Apply (Applica)** o **OK**. Poi cliccate su **Keep Changes (Mantieni le modifiche)** nella finestra di dialogo.

#### Windows<sup>®</sup> 8.1

#### Per configurare le impostazioni di risoluzione dello schermo di Windows® 8.1:

1. Procedete in uno dei seguenti modi per accedere alle impostazioni di Screen Resolution (Risoluzione dello schermo):

Dalla schermata di Start:

a) Lanciate la schermata App e aggiungete il **Control Panel (Pannello di controllo)** alla schermata di Start.

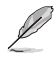

Per aggiungere altre app alla schermata di Start fate riferimento al paragrafo Aggiunta di programmi alla schermata di Start in Nozioni di base sulle applicazioni Windows<sup>®</sup> del Capitolo 2: Utilizzo di Windows<sup>®</sup> 8.1.

 b) Dal Pannello di controllo selezionate Adjust screen resolution (Modifica risoluzione dello schermo) sotto Appearance and Personalization (Aspetto e personalizzazione).

Dalla modalità Desktop

- a) Dalla schermata di Start cliccate su **Desktop** per avviare la modalità Desktop.
- b) Cliccate su un punto qualsiasi del Desktop con il tasto destro. Quando apparirà il menu pop-up cliccate su Screen Resolution (Risoluzione dello schermo).

- 2. Selezionate la modalità desiderata dalla lista **Multiple displays (Più schermi)**.
  - Duplica questi schermi: Su entrambi gli schermi verranno visualizzati gli stessi elementi.
    - Estendi questi schermi: Lo schermo è ora esteso su due monitor ed è possibile trascinare e spostare gli elementi da uno all'altro. Questa opzione aumenta lo spazio sul vostro Desktop.
    - Mostra Desktop solo per 1/2: Selezionate questa opzione per visualizzare il Desktop solo sul monitor 1 o sul monitor 2.
- Cliccate su Apply (Applica) o OK. Poi cliccate su Keep Changes (Mantieni le modifiche) nella finestra di dialogo.

# Configurazione della connessione ad Internet

#### **Connessione a reti cablate**

#### Windows® 7

# Configurazione di una connessione di rete PPPoE con indirizzo IP dinamico

Per configurare una connessione di rete con IP dinamico/PPPoE:

- Cliccate su Start > Control Panel (Pannello di controllo) > Network and Sharing Center (Centro connessioni di rete e condivisione).
- Dalla schermata Open Network and Sharing Center (Apri Centro connessioni di rete e condivisione) cliccate su Change Adapter Settings (Modifica impostazioni scheda).
- Cliccate con il tasto destro su Connessione alla rete locale (LAN) e poi selezionate Properties (Proprietà).

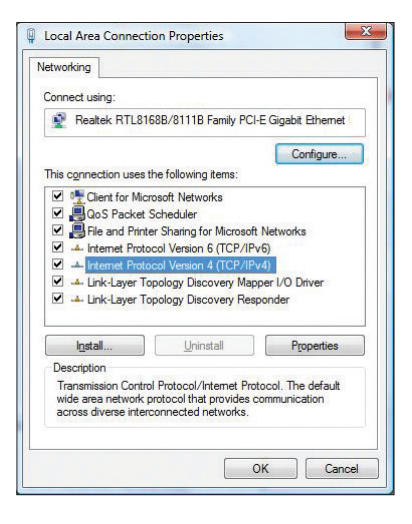

ITALIANO

2 3

- Selezionate Internet Protocol Version 4 (TCP/IPv4) (Protocollo Internet versione 4 (TCP/IPv4)) e poi cliccate su Properties (Proprietà).
- Selezionate Obtain an IP address automatically (Ottieni automaticamente un indirizzo IP) se volete che l'indirizzo IP vi sia assegnato in maniera automatica. Altrimenti selezionate Use the following IP address (Utilizza il seguente indirizzo IP) e inserite i valori di IP address (Indirizzo IP) e Subnet mask.
- Selezionate Obtain DNS server address automatically (Ottieni indirizzo server DNS automaticamente) se volete che il server DNS venga gestito in automatico. Altrimenti selezionate Use the following DNS server addresses (Utilizza i seguenti indirizzi server DNS) e inserite gli indirizzi di Preferred DNS server (Server DNS preferito) e Alternate DNS server (Server DNS alternativo).
- 7. Quando avete finito selezionate OK.

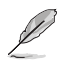

Procedete con il passo successivo se state usando una connessione PPPoE.

 Tornate alla finestra Network and Sharing Center (Centro connessioni di rete e condivisione) e selezionate Set up a new connection or network (Configura nuova connessione o rete).

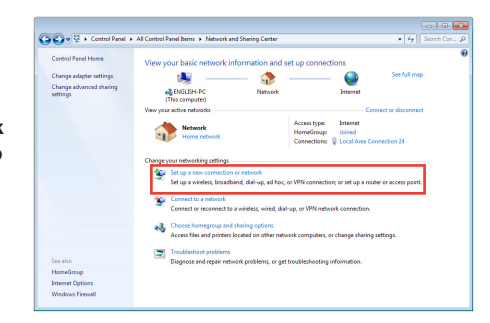

Internet Protocol Version 4 (TCP/IPv4) Properties

Obtain an IP address automatically

Obtain DNS server address automatically

O Use the following DNS server addresses:

O Use the following IP address:

IP address:

Subnet mask:

Default dateway

Preferred DNS server

Alternate DNS server:

You can get IP settings assigned automatically if your network supports this capability. Otherwise, you need to ask your network administrator for the appropriate IP settings.

192.168.1.1

OK

Advanced...

Cancel

General Alternate Configuration

- 9. Selezionate Connect to the Internet (Connessione a Internet) e poi Next (Avanti).
- Set Up a Connection on Network Choose a connection option Choose a connection option Choose a connection option Consect to the Jatent Consect to the Jatent Consect to the Jatent Consect to the Jatent Consect to the Jatent using a dial-up connection. Net Consect
- 10. Selezionate Broadband (PPPoE) (A banda larga (PPPoE)) e cliccate su Next (Avanti).

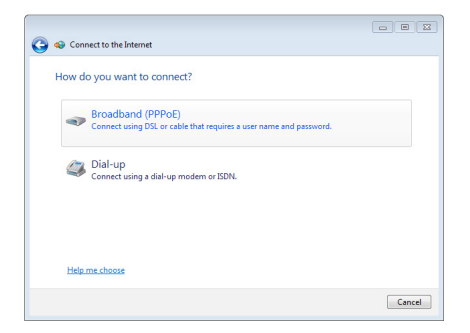

- Inserite User name (Nome utente), Password e Connection name (Nome della connessione). Cliccate su Connect (Connetti).
- 12. Selezionate **Close (Chiudi)** per terminare la configurazione.
- Cliccate sull'icona di rete nella barra delle applicazioni e cliccate sulla connessione che avete appena creato.
- Inserite User name (Nome utente) e Password. Cliccate su Connect (Connetti) per connettervi a Internet.

| Type the information                      | n from your Internet service provi                                        | ider (ISP)         |
|-------------------------------------------|---------------------------------------------------------------------------|--------------------|
| User name:                                | ASUS                                                                      |                    |
| Password:                                 | •••••                                                                     |                    |
|                                           | Show characters                                                           |                    |
|                                           | Remember this password                                                    |                    |
| Connection name:                          | Broadband Connection                                                      |                    |
| 😵 🗐 Allow other peop<br>This option allow | le to use this connection<br>s anyone with access to this computer to use | e this connection. |

# Configurazione di una connessione di rete con indirizzo IP statico

#### Per configurare una connessione di rete con indirizzo IP statico:

- 1. Ripetete i passaggi 1-4 del paragrafo precedente.
- 2 Selezionate Use the following IP address (Utilizza il seguente indirizzo IP).
- Inserite i valori di Indirizzo IP, Subnet mask e Gateway predefinito suggeriti dal vostro ISP (Internet Service Provider).
- Se necessario potete anche specificare l'indirizzo del server DNS preferito e del server DNS alternativo.
- 5. Quando avete finito selezionate **OK**.

| ou can get IP settings assigned<br>is capability. Otherwise, you ne<br>or the appropriate IP settings. | automatically if your network supports<br>eed to ask your network administrator |  |  |
|----------------------------------------------------------------------------------------------------|---------------------------------------------------------------------------------|--|--|
| Obtain an IP address autom                                                                             | atically                                                                        |  |  |
| Use the following IP address                                                                           | s:                                                                              |  |  |
| IP address:                                                                                            | 192 . 168 . 128 . 2                                                             |  |  |
| Subnet mask:                                                                                           | 255.255.255.0                                                                   |  |  |
| Default gateway:                                                                                       | 192.168.128.2                                                                   |  |  |
| Obtain DNS server address                                                                              | automatically                                                                   |  |  |
| O Use the following DNS serve                                                                          | er addresses:                                                                   |  |  |
| Preferred DNS server:                                                                                  |                                                                                 |  |  |
| Alternate DNS server:                                                                                  |                                                                                 |  |  |
| Validate settings upon exit                                                                            | Advanced                                                                        |  |  |

#### Windows<sup>®</sup> 8.1

#### Configurazione di una connessione di rete PPPoE con indirizzo IP dinamico Per configurare una connessione di rete con IP dinamico/PPPoE:

1. Dalla schermata di Start cliccate su **Desktop** per avviare la modalità Desktop.

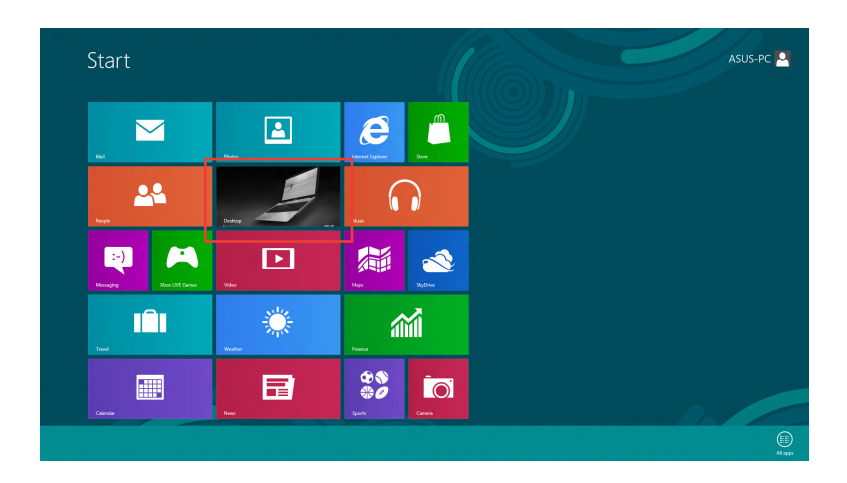

- Sulla barra delle applicazioni di Windows<sup>®</sup> cliccate con il tasto destro sull'icona di rete poi selezionate Open Network and Sharing Center (Apri Centro connessioni di rete e condivisione).
- Dalla schermata Open Network and Sharing Center (Apri Centro connessioni di rete e condivisione) cliccate su Change Adapter Settings (Modifica impostazioni scheda).
- Cliccate con il tasto destro su Connessione alla rete locale (LAN) e poi selezionate Properties (Proprietà).
- Selezionate Internet Protocol Version 4 (TCP/IPv4) (Protocollo Internet versione 4 (TCP/IPv4)) e poi cliccate su Properties (Proprietà).

|                                                                                                    | Ethernet Pro                                                                                                    | operties                                                                                                    |          |
|----------------------------------------------------------------------------------------------------|----------------------------------------------------------------------------------------------------|----------------------------------------------------------------------------------------------------|----------|
| Networking                                                                                                    | Sharing                                                                                                    |                                                                                                    |          |
| Connect                                                                                                    | using:                                                                                                    |                                                                                                    |          |
| 👰 Re                                                                                                    | altek PCIe GBE Family Con                                                                                                    | troller                                                                                                    |          |
|                                                                                                    |                                                                                                    | Q                                                                                                    | onfigure |
| This conr                                                                                                    | nection uses the following ite                                                                                                    | ems:                                                                                                    |          |
|                                                                                                    | File and Printer Sharing for Microsoft Network Adapter                                                                                                    | Microsoft Network<br>Multiplexor Protoc                                                                                              | s ^      |
| V 4<br>V 4<br>V 4<br>V 4                                                                                                    | Microsoft LLDP Protocol Dri<br>Link-Layer Topology Discov<br>Link-Layer Topology Discov<br>Internet Protocol Version 6 (<br>Internet Protocol Version 4                                                                                       | ver<br>ery Mapper I/O E<br>ery Responder<br>TCP/IPv6)<br>TCP/IPv4)                                                                   | Driver   |
| <ul> <li></li> <li></li> &lt;</ul> | Microsoft LLDP Protocol Dri<br>Link-Layer Topology Discov<br>Link-Layer Topology Discov<br>Internet Protocol Version 6 (<br>Internet Protocol Version 4 (                                                                                     | ver<br>ery Mapper I/O E<br>ery Responder<br>TCP/IPv6)<br>TCP/IPv4)                                                                   | Driver   |
|                                                                                                    | Microsoft LLDP Protocol Dri<br>Link-Layer Topology Discov<br>Link-Layer Topology Discov<br>Internet Protocol Version 6 (<br>Internet Protocol Version 4<br>stall                                                                              | ver<br>very Mapper I/O E<br>very Responder<br>(TCP/IPv6)<br>(TCP/IPv4)<br>II Pr                                                      | Driver   |
| V d.<br>V d.<br>V d.<br>V d.<br>V d.<br>V d.<br>V d.<br>V d.                                                                                                    | Microsoft LLDP Protocol Dr<br>Link-Layer Topology Discov<br>Internet Protocol Version 6 (<br>Internet Protocol Version 4 /<br>tall Uninsta<br>tion<br>mission Control Protocol/Inte<br>a network protocol Inter<br>diverse interconnected net | ver<br>ery Mapper I/O D<br>rey Responder<br>TCP/IPv6)<br>TCP/IPv4)<br>IIIIPr<br>Pr<br>met Protocol. The<br>ovides communic<br>works. | Driver   |

6. Selezionate Obtain an IP address automatically (Ottieni automaticamente un indirizzo IP) e cliccate su OK.

| eneral Alternate Configuration                                                                                      |                           |                   |                    |          |
|----------------------------------------------------------------------------------------------------|---------------------------|-------------------|--------------------|----------|
| You can get IP settings assigned auto<br>this capability. Otherwise, you need t<br>for the appropriate IP settings. | matically i<br>o ask your | f your n<br>netwo | etwork<br>rk admir | supports |
| Ottain an IP address automatica                                                                                     | ly                        |                   |                    |          |
| OUge the following IP address:                                                                                      |                           |                   |                    |          |
| IP address:                                                                                                    |                           |                   |                    |          |
| S <u>u</u> bnet mask:                                                                                               | ÷                         |                   |                    |          |
| Default gateway:                                                                                                    | 1                         | 1                 | 14                 |          |
| Obtain DNS server address auto                                                                                      | matically                 |                   |                    |          |
| Use the following DNS server ad                                                                                     | dresses:                  |                   |                    |          |
| Preferred DNS server:                                                                                               |                           |                   |                    |          |
| Alternate DNS server:                                                                                               |                           |                   |                    |          |
| Validate settings upon exit                                                                                         |                           |                   | Ady                | anced    |
|                                                                                                    |                           | ОК                |                    | Cance    |

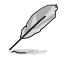

Procedete con il passo successivo se state usando una connessione PPPoE.

 Tornate alla finestra Network and Sharing Center (Centro connessioni di rete e condivisione) e selezionate Set up a new connection or network (Configura nuova connessione o rete).

|                         | Network and Sharing Center                                                                                                |     |                      | • × |
|-------------------------|----------------------------------------------------------------------------------------------------|-----|----------------------|-----|
| 🖻 🐵 🕤 🛉 😫 > Control     | anal > Network and Internet > Network and Sharing Center                                                                  | ¥ 6 | Search Control Panel | p   |
| Control Panel Home      | View your basic network information and set up connections                                                                |     |                      |     |
| Change adapter settings | You are currently not connected to any networks.                                                                          |     |                      |     |
| settings                | Change your networking settings                                                                                           |     |                      |     |
|                         | Set up a new connection or network<br>Set up a broadband, dial-up, or VPN connection; or set up a router or access point. |     |                      |     |
|                         | Troublesheet problems                                                                                                    |     |                      |     |
|                         | Lagrose and repar network problems, or get troubleshooting information.                                                   |     |                      |     |
|                         |                                                                                                    |     |                      |     |
|                         |                                                                                                    |     |                      |     |
|                         |                                                                                                    |     |                      |     |
|                         |                                                                                                    |     |                      |     |
|                         |                                                                                                    |     |                      |     |
|                         |                                                                                                    |     |                      |     |
| See also                |                                                                                                    |     |                      |     |
| HomeGroup               |                                                                                                    |     |                      |     |
| Internet Options        |                                                                                                    |     |                      |     |
| Windows Firewall        |                                                                                                    |     |                      |     |

 Selezionate Connect to the Internet (Connessione a Internet) e poi Next (Avanti).

| Choos | e a connection option                                                                                   |
|-------|----------------------------------------------------------------------------------------------------|
| -0    | Connect to the Internet<br>Set up a broadband or dial-up connection to the Internet.                    |
| 2     | Set up a new network<br>Set up a new router or access point.                                            |
| 5     | Manually connect to a wireless network<br>Connect to a hidden network or create a new wireless profile. |
|       | Connect to a workplace<br>Set up a dial-up or VPN connection to your workplace.                         |
|       |                                                                                                    |

 Selezionate Broadband (PPPoE) (A banda larga (PPPoE)) e cliccate su Next (Avanti).

| remirer a use  | r name and na  | isward                      |                                    |
|----------------|----------------|-----------------------------|------------------------------------|
| requires a use | r name and pa  | SWUTU.                      |                                    |
|                |                |                             |                                    |
|                |                |                             |                                    |
|                |                |                             |                                    |
|                |                |                             |                                    |
|                | requires a use | requires a user name and pa | requires a user name and password. |

- Inserite User name (Nome utente), Password e Connection name (Nome della connessione). Cliccate su Connect (Connetti).
- 11. Selezionate **Close (Chiudi)** per terminare la configurazione.
- Cliccate sull'icona di rete nella barra delle applicazioni e cliccate sulla connessione che avete appena creato.
- Inserite User name (Nome utente) e Password. Cliccate su Connect (Connetti) per connettervi a Internet.

| Type the informatio                   | n from your Internet service provid                                         | ler (ISP)        |
|---------------------------------------|-----------------------------------------------------------------------------|------------------|
| User name:                            | ASUS                                                                        |                  |
| Password:                             | •••••                                                                       |                  |
|                                       | Show characters                                                             |                  |
| Connection name:                      | ABC Connection                                                              |                  |
|                                       |                                                                             |                  |
| Allow other peop<br>This option allow | le to use this connection<br>s anyone with access to this computer to use t | this connection. |
| I don't have an ISP                   |                                                                             |                  |

#### Configurazione di una connessione di rete con indirizzo IP statico

#### Per configurare una connessione di rete con indirizzo IP statico:

- 1. Ripetete i passaggi 1-4 del paragrafo precedente.
- 2 Selezionate Use the following IP address (Utilizza il seguente indirizzo IP).
- Inserite i valori di Indirizzo IP, Subnet mask e Gateway predefinito suggeriti dal vostro ISP (Internet Service Provider).
- Se necessario potete anche specificare l'indirizzo del server DNS preferito e del server DNS alternativo.
- 5. Quando avete finito selezionate **OK**.

| u can get IP settings assigned<br>s capability. Otherwise, you n<br>the appropriate IP settings. | automatically if your network supports<br>eed to ask your network administrator |
|--------------------------------------------------------------------------------------------------|---------------------------------------------------------------------------------|
| O Dubtain an IP address autor                                                                    | natically                                                                       |
| Use the following IP address                                                                     | s:                                                                              |
| IP address:                                                                                      | 192 . 168 . 128 . 2                                                             |
| Sybnet mask:                                                                                     | 255.255.255.0                                                                   |
| Default gateway:                                                                                 | 192.168.128.2                                                                   |
| Obtain DNS server address                                                                        | automatically                                                                   |
| <ul> <li>Use the following DNS serv</li> </ul>                                                   | er addresses:                                                                   |
| Preferred DNS server:                                                                            |                                                                                 |
| Alternate DNS server:                                                                            |                                                                                 |
|                                                                                                  |                                                                                 |

#### Connessione a reti senza fili

#### Connessione ad una rete Wi-Fi

#### Windows<sup>®</sup> 7

#### Per connettervi ad una rete Wi-Fi:

- 1. Cliccate sull'icona di rete el nell'area di notifica per visualizzare le connessioni wireless disponibili.
- 2. Selezionate una rete wireless alla quale volete connettervi e cliccate su Connect (Connetti).
- 3. Potrebbe essere richiesto l'inserimento di una chiave di sicurezza per connettersi ad una rete wireless protetta. Dopo averla inserita cliccate su **OK**.
- 4. Aspettate qualche secondo per permettere al computer di stabilire la connessione correttamente.
- 5. La connessione wireless è stata stabilita correttamente. A connessione avvenuta sarà visualizzato lo stato della connessione e l'icona di rete visualizzata sarà la seguente ante per confermare la connessione.

#### Windows<sup>®</sup> 8.1

#### Per connettervi ad una rete Wi-Fi:

1. Aprite la **Charm Bar** in uno dei seguenti modi dalla schermata di Start o da qualsiasi altra modalità nella quale state operando:

a) Posizionate il puntatore sull'angolo superiore destro o inferiore destro dello schermo.

b) Sulla tastiera premete 🛛 🖷 🛛 + <c>.

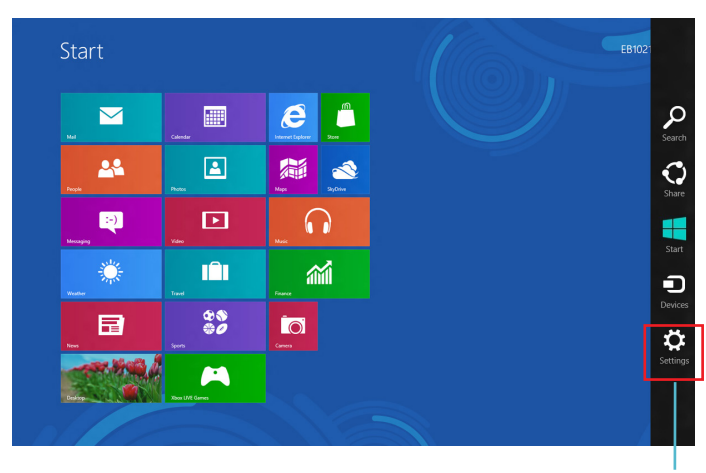

Charm Bar

Dalla Charm Bar selezionate **Settings (Impostazioni)** e cliccate sull'icona di rete 2.

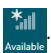

- Selezionate dalla lista la rete alla quale volete connettervi. 3.
- 4. Cliccate su Connect (Connetti).

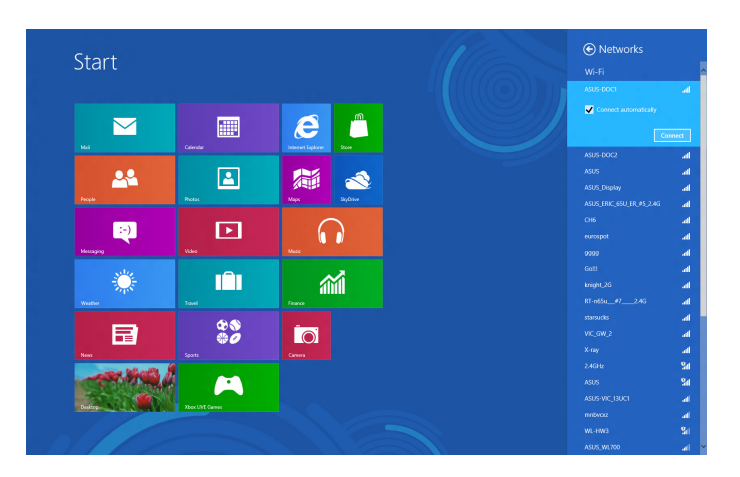

# Ripristino del vostro sistema

#### Windows<sup>®</sup> 7

#### Usare la partizione di ripristino

La partizione di ripristino permette di riportare il software del PC allo stato originario. Prima di usare la partizione di ripristino copiate i vostri dati (ad esempio il file PST di Outlook) su un dispositivo di archiviazione USB o su un disco di rete e salvate le impostazioni personalizzate (ad esempio le impostazioni di rete).

#### Informazioni sulla partizione di ripristino

La partizione di ripristino è uno spazio sul disco rigido utilizzato per ripristinare il sistema operativo originario, i driver e i programmi installati sul PC da parte del produttore.

NON eliminate la partizione di ripristino ovvero la partizione che è indicata con il nome Disk 0. La partizione di recovery è stata creata dal produttore e non può essere ripristinata una volta cancellata. Nel caso incontriate problemi durante la fase di ripristino portate il vostro PC ad un centro assistenza autorizzato ASUS.

#### Usare la partizione di ripristino:

- 1. Premete <F9> durante l'avvio del PC.
- 2. Selezionate la voce Windows Setup [EMS Enabled] e premete <Invio>.
- 3. Nella schermata Recover system to a partition cliccate Next (Avanti).
- 4. Seguite le istruzioni sullo schermo per completare il processo di ripristino.

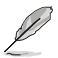

Visitate il sito web ASUS: www.asus.com per ottenere driver e utility aggiornate.

#### Usare il DVD di ripristino (su modelli selezionati)

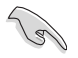

Scollegate tutti gli hard disk esterni prima di procedere con il ripristino del sistema del vostro Desktop PC in modo da evitare di ripristinare Windows su una partizione errata. Potreste perdere i vostri dati se non selezionate la partizione giusta.

#### Per usare il DVD di ripristino:

- 1. Inserite il DVD di ripristino nell'unità ottica. Il vostro Desktop PC deve essere acceso.
- Riavviate il Desktop PC e premete <F8> durante l'avvio, selezionate il drive ottico come dispositivo di boot (potrebbe essere indicato come "CD/DVD") e premete <Invio> per avviare il sistema dal DVD di ripristino.
- 3. Selezionate **OK** per far partire il ripristino dell'immagine di sistema predefinita.

4. Selezionate **OK** per confermare il ripristino del sistema.

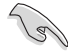

Il ripristino sovrascriverà i dati presenti nel vostro hard disk. Assicuratevi di aver fatto un backup dei vostri dati prima di procedere con il ripristino del sistema.

5. Seguite le istruzioni sullo schermo per completare il processo di ripristino.

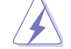

Durante il processo di ripristino NON rimuovete il disco di ripristino, a meno che non vi sia indicato di farlo, altrimenti la vostra partizione risulterà inutilizzabile.

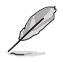

Visitate il sito web ASUS: www.asus.com per ottenere driver e utility aggiornate.

#### Windows<sup>®</sup> 8.1

#### **Reset del PC**

Usate **Reset your PC (Reimposta il PC)** per ripristinare il vostro PC alle impostazioni predefinite di fabbrica.

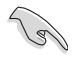

Fate un backup dei vostri dati prima di procedere con questa operazione.

#### Per resettare il vostro PC:

- 1. Premete <F9> durante l'avvio del PC.
- 2. Dalla schermata che apparirà selezionate Troubleshoot (Risoluzione dei problemi).
- 3. Selezionate Reset your PC (Reimposta il PC).
- 4. Cliccate su Next (Avanti).
- 5. Selezionate Only the drive where the Windows is installed (Solo l'unità dove è installato Windows).
- 6. Selezionate Just remove my files (Rimuovi solo i miei file personali).
- 7. Cliccate su Reset.
  - La procedura di Recovery, accessibile tramite <F9>, non è valida se volete installare un sistema
    operativo precedente a Windows<sup>®</sup> 8.1. Per maggiori dettagli su come eseguire il ripristino
    all'interno di Windows<sup>®</sup> 8.1 fate riferimento alla sezione *Rimuovi tutto e reinstalla Windows*. Nel
    caso in cui andiate incontro ad errori inaspettati, e quindi il sistema fallisca l'avvio, usate il DVD
    di ripristino fornito in dotazione per reinstallare il vostro sistema operativo originario.
  - Assicuratevi di aver effettuato un backup dei vostri dati prima di compiere questa procedura di Recovery completo. In questo modo eviterete di perdere dati o file importanti.

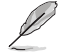

Scaricate la versione multi-lingua di questo opuscolo informativo dal sito di supporto ASUS al seguente indirizzo: http://support.asus.com

#### Per ripristinare il PC tramite il DVD di ripristino:

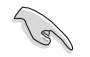

- Fate un backup dei vostri dati prima di procedere con questa operazione.
- Scollegate tutti gli hard disk esterni prima di procedere con il ripristino del sistema del vostro Desktop PC in modo da evitare di ripristinare Windows su una partizione errata.
- 1. Premete <F8> durante l'avvio del PC.
- Inserite il DVD di ripristino nell'unità ottica. Nella schermata EULA (Contratto di Licenza con l'utente finale) cliccate su Accept (Accetto).
- 3. Selezionate Reset your PC (Reimposta il PC).
- 4. Cliccate su Next (Avanti).
- 5. Selezionate Only the drive where the Windows is installed (Solo l'unità dove è installato Windows).
- 6. Selezionate Just remove my files (Rimuovi solo i miei file personali).
- 7. Cliccate su **Reset**.

#### Ripristino da un file immagine di sistema

Potete creare un'unità di ripristino USB e utilizzarla in seguito per ripristinare le impostazioni del PC.

#### Creazione di un'unità di ripristino USB

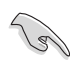

Il dispositivo di archiviazione USB deve avere almeno 16 GB di spazio libero.

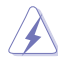

Durante il processo saranno cancellati, in modo permanente, tutti i file contenuti nel dispositivo di archiviazione USB. Assicuratevi di aver fatto una copia dei vostri dati prima di procedere.

#### Per creare un'unità di ripristino USB:

#### 1. Aprite il **Control Panel (Pannello di controllo)** dalla schermata App.

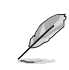

Per maggiori dettagli fate riferimento al paragrafo su Avvio della schermata App in Nozioni di base sulle applicazioni Windows<sup>®</sup>.

- Nel Control Panel (Pannello di controllo) selezionate System and Security (Sistema e sicurezza) e poi Find and fix problems (Trova e risolvi problemi).
- Cliccate su Recovery (Ripristino) > Create a recovery drive (Crea un'unità di ripristino).
- Selezionate Copy the recovery partition from the PC to the recovery drive (Copia la partizione di ripristino dal PC all'unità di ripristino).
- Selezionate il dispositivo di archiviazione USB nel quale volete copiare i file di ripristino.
- 6. Cliccate su Next (Avanti).

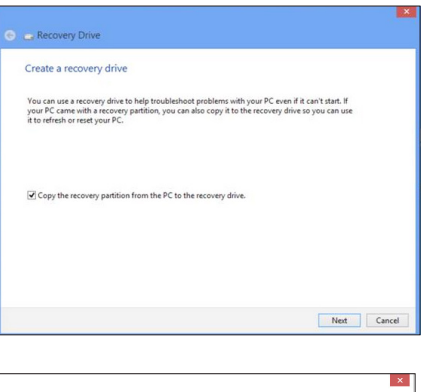

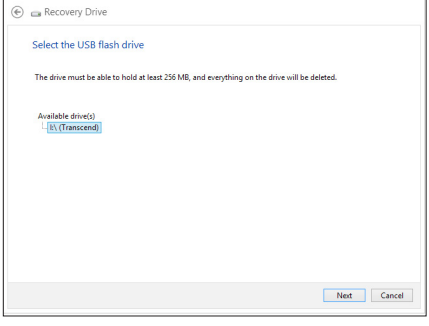

- 7. Cliccate su **Create (Crea)**. Aspettate il completamento del processo.
- 8. Quando il processo è terminato cliccate su **Finish (Fine)**.

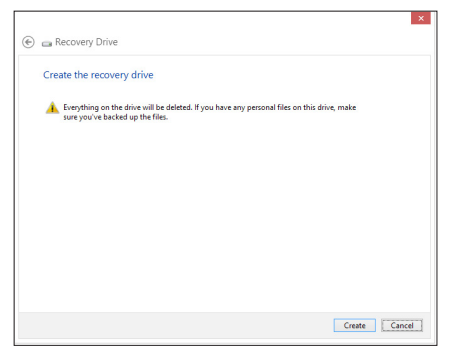

#### Rimuovi tutto e reinstalla Windows

Il ripristino del PC alle impostazioni di fabbrica può essere fatto mediante l'opzione **Remove** everything and reinstall Windows (Rimuovi tutto e reinstalla Windows) nel menu Impostazioni PC. Per utilizzare guesta opzione fate riferimento alle istruzioni gui di seguito.

Fate un backup dei vostri dati prima di procedere con questa operazione.

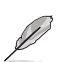

Per completare il processo sono necessari diversi minuti.

- 1. Avviate la **Charm Bar**.
- 2. Cliccate su Settings (Impostazioni) > PC Settings (Impostazioni PC) > Update and recovery (Aggiorna e ripristina) > Recovery (Ripristino).
- Cercate l'opzione Remove everything and reinstall Windows (Rimuovi tutto e reinstalla Windows). Quando avete trovato l'opzione premete Get started (Operazioni preliminari).

| € Update and recovery P                              | Refresh your PC without affecting your files                                                                                                    |
|------------------------------------------------------|----------------------------------------------------------------------------------------------------|
| Windows Update                                       | If your PC isn't running well, you can refresh it without losing your photos, music, videos, and other personal files.                                                                                                    |
| Recovery                                             | Remove everything and reinstall Windows                                                                                                    |
|                                                      | If you want to recycle your PC or start over completely; you can reset it to its factory settings. Get started Advance I startup Start up from the or disc (such as a USB drive or DVD), change Windows startup settings, or restore Win the or a system image. This will restart your PC. Restart now |
| Remove even<br>If you want to recycle<br>Get started | erything and reinstall Windows<br>e your PC or start over completely, you can reset it to its factory settings.                                                                                                    |

4. Seguite le istruzioni sullo schermo per completare il processo di reinstallazione e ripristino.

# **Contatti ASUS**

# ASUSTeK COMPUTER INC. (Asia e Pacifico)

| Indirizzo | 15 Li-Te Road, Peitou, Taipei, Taiwan 11259 |
|-----------|---------------------------------------------|
| Telefono  | +886-2-2894-3447                            |
| Fax       | +886-2-2890-7698                            |
| E-mail    | info@asus.com.tw                            |
| Sito web  | www.asus.com.tw                             |

#### Supporto Tecnico

| Telefono        | +86-21-3842-9911                               |
|-----------------|------------------------------------------------|
| Fax di supporto | +86-21-5866-8722, est. 9101 #                  |
| Supporto online | http://support.asus.com/techserv/techserv.aspx |

### ASUS COMPUTER INTERNATIONAL (America)

| Indirizzo | 800 Corporate Way, Fremont, CA 94539, USA |
|-----------|-------------------------------------------|
| Telefono  | +1-510-739-3777                           |
| Fax       | +1-510-608-4555                           |
| Sito web  | http://usa.asus.com                       |

#### Supporto Tecnico

| Telefono        | +1-812-282-2787                                |
|-----------------|------------------------------------------------|
| Fax di supporto | +1-812-284-0883                                |
| Supporto online | http://support.asus.com/techserv/techserv.aspx |

# ASUSTeK ITALY S.r.l (Italia)

| Indirizzo | Strada Statale Padana Superiore, 28 |
|-----------|-------------------------------------|
|           | 20063 Cernusco sul Naviglio (MI)    |

#### Supporto Tecnico

| Telefono/Notebook/Eee | 199 400 089*                                   |
|-----------------------|------------------------------------------------|
| Altri prodotti        | 199 400 059*                                   |
| Sito web              | http://www.asus.it                             |
| Supporto online       | http://support.asus.com/techserv/techserv.aspx |

\*\*Per le chiamate da rete fissa Telecom Italia il costo della chiamata è di 0,12 euro al minuto iva inclusa. La durata massima della telefonata non può essere superiore a 120 minuti. Per le chiamate da cellulare il costo varia in base all'operatore utilizzato.